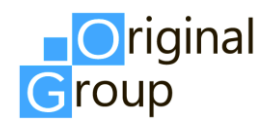

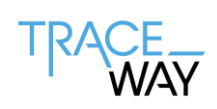

## РУКОВОДСТВО ПОЛЬЗОВАТЕЛЯ

# ПРОГРАММНОЕ ОБЕСПЕЧЕНИЕ

## «АНАЛИТИЧЕСКАЯ СИСТЕМА СБОРА И АНАЛИЗА ДАННЫХ TRACEWAY DATASCAN»

Версия 1.0

г. Москва

2025

## СПИСОК ИЗМЕНЕНИЙ

| Номер<br>версии | Дата<br>изменения | Список внесенных изменений |
|-----------------|-------------------|----------------------------|
| 1.0             | 20.03.2025        | Исходная версия            |
|                 |                   |                            |
|                 |                   |                            |
|                 |                   |                            |
|                 |                   |                            |

## оглавление

| Списс | эк изменений                               | 2  |
|-------|--------------------------------------------|----|
| Оглав | вление                                     | 3  |
| Терми | ины, определения и сокращения              | 4  |
| Введе | ение                                       | 5  |
| 1. П  | Іодключение к системе                      | 6  |
| 2. Э  | лементы рабочего окна. Основные функции    | 9  |
| 3. C  | справочники                                | 13 |
| 3.1.  | Справочник «Организации»                   | 13 |
| 3.2.  | Справочник «Категории контрагентов»        | 16 |
| 3.3.  | Справочник «Номенклатуры»                  | 20 |
| 3.4.  | Справочник «Подключения к МДЛП»            | 26 |
| 3.5.  | Справочник «Пользователи»                  |    |
| 4. O  | Остатки                                    |    |
| 4.1.  | Вкладка «Данные»                           |    |
| 4.2.  | Вкладка «График: Номенклатуры»             |    |
| 4.3.  | Вкладка «График: Регионы»                  |    |
| 4.4.  | Вкладка «График: Номенклатуры по регионам» | 41 |
| 4.5.  | Вкладка «График: Номенклатуры по датам»    | 43 |
| 5. B  | ыбытия                                     | 45 |
| 5.1.  | Вкладка «Данные»                           | 45 |
| 5.2.  | Вкладка «График: Номенклатуры»             | 46 |
| 5.3.  | Вкладка «График: Регионы»                  | 48 |
| 5.4.  | Вкладка «График: Номенклатуры по регионам» |    |
| 5.5.  | Вкладка «График: Номенклатуры по датам»    | 54 |
| 6. O  | Этчеты                                     | 56 |
| 7. Д  | вижение                                    | 57 |
| 7.1.  | Вкладка «Данные»                           | 57 |
| 7.2.  | Вкладка «График: Движение номенклатур»     |    |
| 8. Ц  | (ены                                       | 60 |
| 8.1.  | Вкладка «Данные»                           | 60 |
| 8.2.  | Вкладка «График: Номенклатуры по регионам» | 61 |

## ТЕРМИНЫ, ОПРЕДЕЛЕНИЯ И СОКРАЩЕНИЯ

| Термин/сокращение | Определение                                                     |  |  |  |  |  |  |
|-------------------|-----------------------------------------------------------------|--|--|--|--|--|--|
| CSV               | Текстовый формат файла, предназначенный для представления       |  |  |  |  |  |  |
|                   | табличных данных                                                |  |  |  |  |  |  |
| GS1               | Международная организация, ведающая вопросами стандартизации    |  |  |  |  |  |  |
|                   | учёта и штрихового кодирования товаров                          |  |  |  |  |  |  |
| GTIN              | Global Trade Item Number — глобальный идентификационный         |  |  |  |  |  |  |
|                   | номер, присваиваемый единице товара (продукции) национальной    |  |  |  |  |  |  |
|                   | организацией GS1 в соответствии с правилами, установленными     |  |  |  |  |  |  |
|                   | стандартами системы GS1, наносимый в виде штрихового кода на    |  |  |  |  |  |  |
|                   | каждую единицу товара (продукции) в целях ее однозначной        |  |  |  |  |  |  |
|                   | идентификации в мировом экономическом пространстве              |  |  |  |  |  |  |
| Веб-интерфейс     | Веб-страница или совокупность веб-страниц, предоставляющая      |  |  |  |  |  |  |
|                   | пользовательский интерфейс для взаимодействия с сервисом или    |  |  |  |  |  |  |
|                   | устройством посредством протокола НТТР и веб-браузера           |  |  |  |  |  |  |
| ИНН               | Идентификационный номер налогоплательщика                       |  |  |  |  |  |  |
| ИС                | Информационная система                                          |  |  |  |  |  |  |
| ФГИС МДЛП         | Федеральная Государственная Информационная Система              |  |  |  |  |  |  |
|                   | Мониторинга Движения Лекарственных Препаратов от                |  |  |  |  |  |  |
|                   | производителя до конечного потребителя с использованием         |  |  |  |  |  |  |
|                   | маркировки                                                      |  |  |  |  |  |  |
| Контрагент        | Юридическое или физическое лицо, сведения о котором внесены в   |  |  |  |  |  |  |
|                   | справочник «Контрагенты»                                        |  |  |  |  |  |  |
| ЛП                | Лекарственные препараты                                         |  |  |  |  |  |  |
| Номенклатура      | Перечень продукции, производимой на предприятиях заказчика      |  |  |  |  |  |  |
| ПО                | Программное обеспечение. Совокупность программ системы          |  |  |  |  |  |  |
|                   | обработки информации и программных документов, необходимых      |  |  |  |  |  |  |
|                   | для их эксплуатации (определение по ГОСТ 19781-90)              |  |  |  |  |  |  |
| Пользователь ПО   | Лицо, участвующее в функционировании ПО или использующее        |  |  |  |  |  |  |
|                   | результаты её функционирования                                  |  |  |  |  |  |  |
| Серия             | Количество готовой продукции, произведенное в результате одного |  |  |  |  |  |  |
| (Производственная | технологического цикла                                          |  |  |  |  |  |  |
| серия)            |                                                                 |  |  |  |  |  |  |

### введение

Аналитическая система сбора и анализа данных «TraceWay DataScan» (далее система) – ПО, используемое для сбора и анализа данных в области прослеживаемости маркированной фармацевтической продукции. система предназначена для оперативного формирования аналитической отчетности для целей управления производством и логистикой в сфере производства и дистрибуции фармацевтических препаратов.

Основные задачи, решаемые системой:

- сбор актуальной информации о движении товаров;
- визуализация полученных данных;
- построение отчетов по заданным пользователем параметрам;
- расчет параметров движения товаров по сети;
- оперативный экспорт данных в файлы и сторонние системы;
- отслеживание критических событий;
- отслеживание параметров маршрутов перемещения товаров;
- контроль остатков товаров;
- отслеживание продаж и иных типов выбытия.

Задачи системы в масштабах предприятия:

- расчет доли товарного запаса по регионам и участникам оборота товаров;
- формирование статистики выбытия товаров по регионам;
- анализ распределения запасов по дистрибьюторам;
- мониторинг остатков лекарственных препаратов по регионам;
- отслеживание движения лекарственных препаратов по цепи дистрибьюторов;
- расчет среднего времени движения товаров от производителя до конечного потребителя;
- контроль исполнения бюджетных контрактов партнеров и мониторинг переливов.

Настоящий документ является руководством пользователя ПО «DataScan» с подробным описанием функционала.

## 1. ПОДКЛЮЧЕНИЕ К СИСТЕМЕ

Для подключения к системе пользователю необходимо:

- 1) получить у Администратора системы логин и пароль;
- 2) в веб-браузере ввести адрес сервера и открыть окно входа в систему (Рисунок 1.1);
- 3) ввести логин и пароль;

i

4) нажать на кнопку «Войти»;

• Поля формы, помеченные знаком « \* », являются обязательными для заполнения.

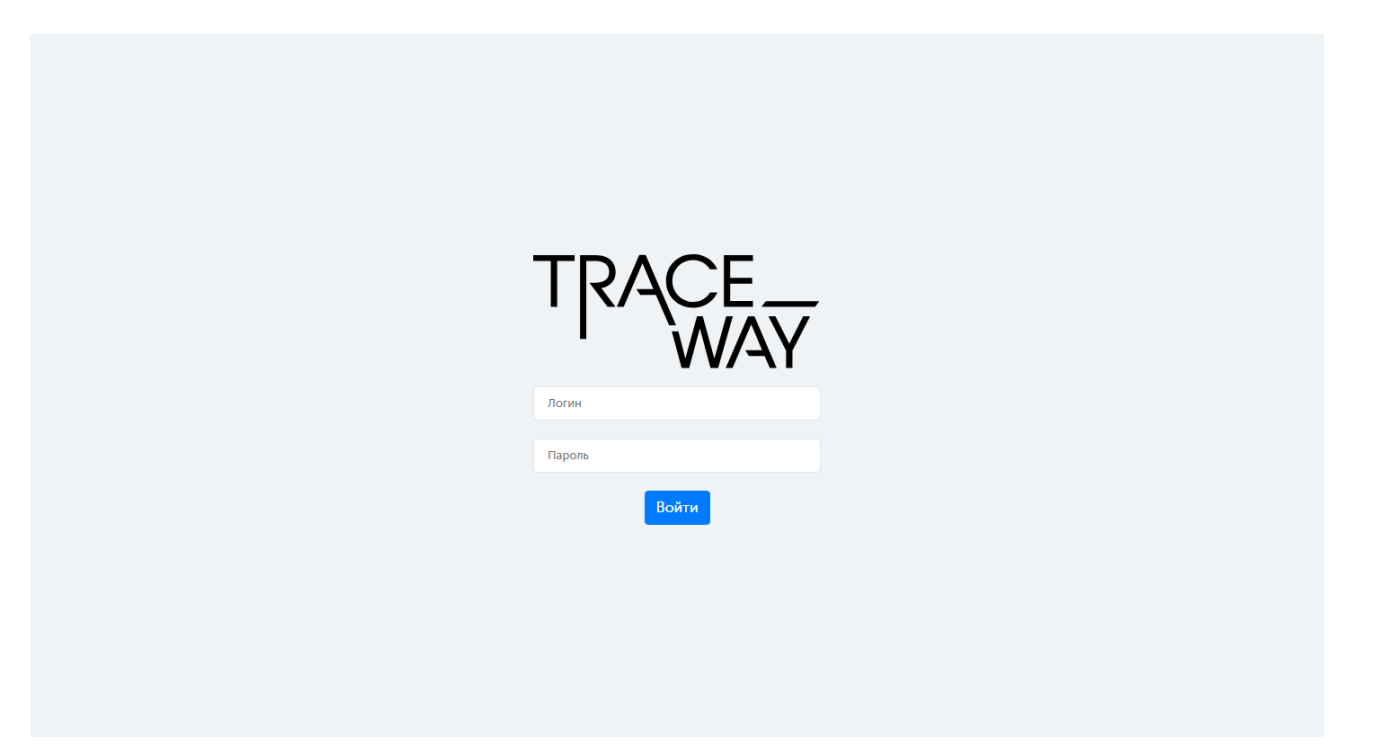

Рисунок 1.1

5) в случае неверного ввода пароля в правом верхнем углу окна появится уведомление «Вы неверно указали пароль» (Рисунок 1.2);

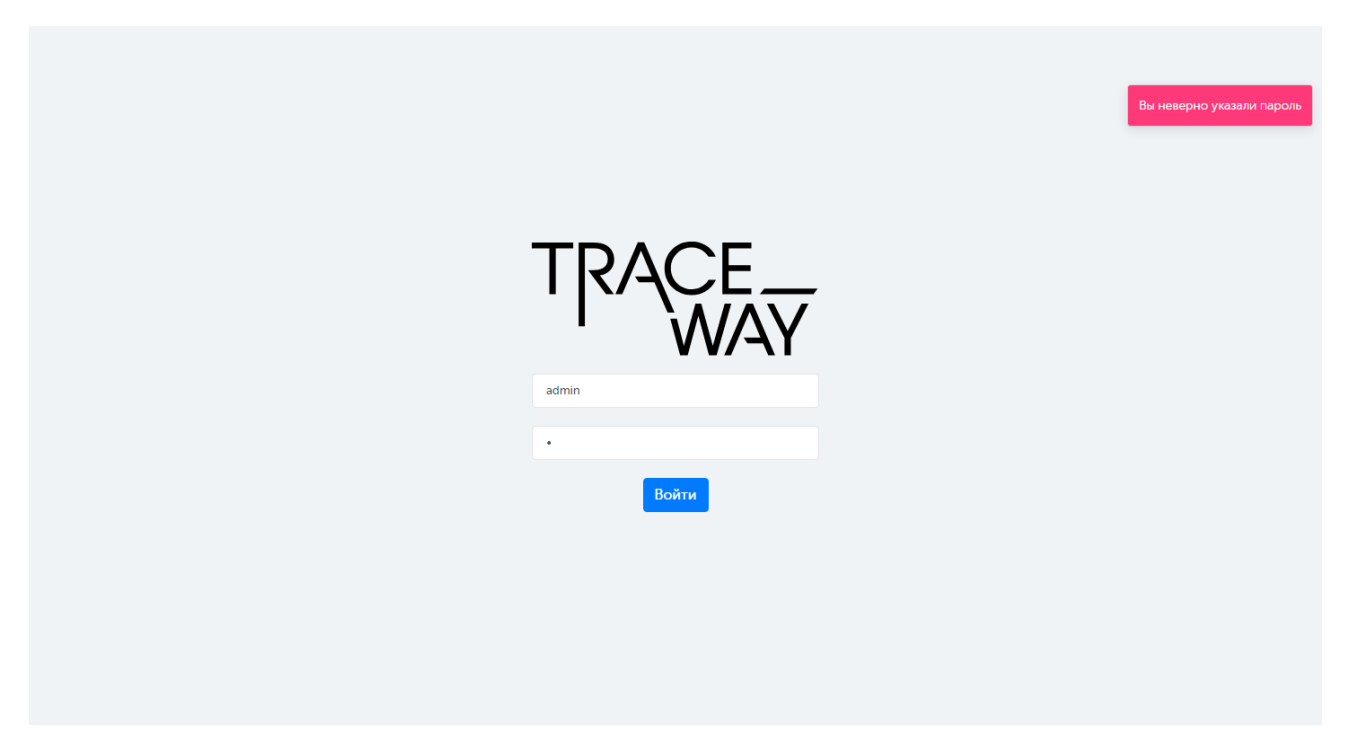

Рисунок 1.2

6) в случае неверного ввода логина в правом верхнем углу окна появится уведомление «Пользователь не найден» (Рисунок 1.3);

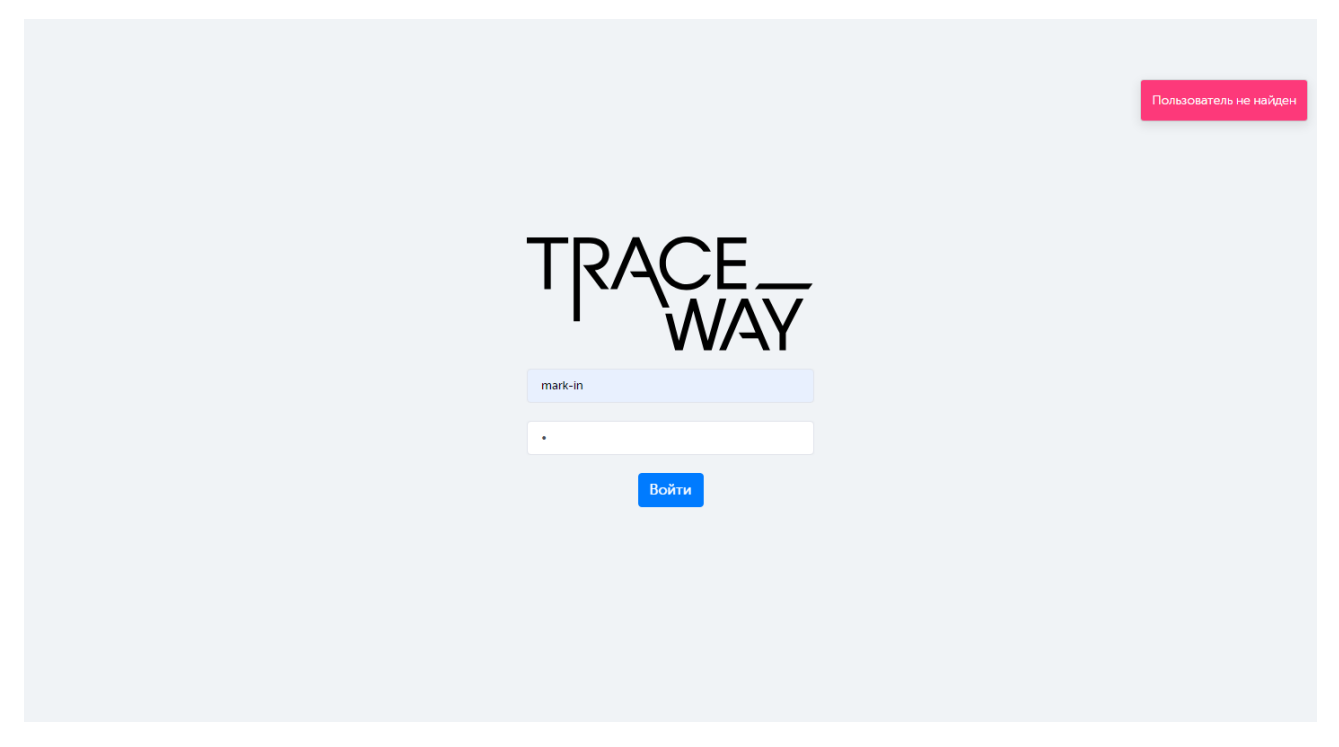

Рисунок 1.3

7) в случае успешного входа в систему откроется главное окно программы (Рисунок 1.4).

| 🛧 DataScan                          | Остатки                 |                    |              |                                       |                                      |
|-------------------------------------|-------------------------|--------------------|--------------|---------------------------------------|--------------------------------------|
| • Остатки 🗸                         | Данные Гр               | афик: Номенклатуры | График: Реги | юны График: Номенклату<br>по регионам | уры График: Номенклатуры<br>по датам |
| • Данные                            | Период*                 | Серия              | н            | оменклатуры                           | Регионы*                             |
| • График: Номенклатуры              | 18.02.202 ··· 18.03.202 | Серия              |              | Номенклату; Выбрано : 0 🗸             | Регионы Выбрано : 0 👽                |
| • График: Регионы                   | Населенный пункт        | Организация (і)    | K            | атегория контрагента                  | Группа                               |
| График: Номенклатуры по<br>регионам | Населенный пункт        | Поиск              | ~            | Категория контрагента 🔍               | Группа Выбрано : 0 🗸                 |
| График: Номенклатуры по<br>датам    | Поиск Сбросить          |                    |              |                                       |                                      |
| • Выбытия >                         |                         |                    |              |                                       |                                      |
| • Отчеты                            |                         |                    |              |                                       |                                      |
| • Движение                          |                         |                    |              |                                       |                                      |
| • Справочники >                     |                         |                    |              |                                       |                                      |
| • Цены >                            |                         |                    |              |                                       |                                      |
|                                     |                         |                    |              |                                       |                                      |
| root G                              |                         |                    |              |                                       |                                      |

Рисунок 1.4

Для смены пароля своей учетной записи пользователю необходимо обратиться к Администратору системы или выполнить следующие действия:

1) войти в систему под своей учетной записью, используя логин и пароль, выданные ранее Администратором системы;

2) перейти в раздел «Справочники» > «Пользователи», найти соответствующую учетную запись пользователя, внести изменения, как описано в разделе «Справочник «Пользователи» (п. 3.5).

### 2. ЭЛЕМЕНТЫ РАБОЧЕГО ОКНА. ОСНОВНЫЕ ФУНКЦИИ

Интерфейс основного окна системы (Рисунок 2.1) содержит:

- 1) вертикальное меню с основными разделами системы;
- 2) рабочее окно;
- 3) логин пользователя;
- 4) кнопку выхода из системы.

 Набор функций, доступных пользователю системы, зависит от назначенной роли и соответствующих ей прав доступа.

| 💠 DataScan                                                              |   | Остатки                              |                            |                    |                                        |                                       |
|-------------------------------------------------------------------------|---|--------------------------------------|----------------------------|--------------------|----------------------------------------|---------------------------------------|
| Остатки<br>• Данные                                                     | ~ | Данные                               | График:<br>Номенклатуры    | График: Регионы    | График:<br>Номенклатуры по<br>регионам | График:<br>о Номенклатуры по<br>датам |
| <ul> <li>График: Номенклатуры</li> <li>График: Регионы</li> </ul>       |   | Период*<br>04節 ··· 04節               | Серия<br>Серия             | Номенкла<br>Выбран | туры<br>о : 0                          | Регионы*<br>Выбрано : 0               |
| График: Номенклатуры по<br>регионам<br>График: Номенклатуры по<br>датам |   | Населенный пункт<br>Населенный пункт | Организация<br>Организация | ~                  |                                        |                                       |
| Выбытия                                                                 | > | Copecting                            |                            |                    |                                        |                                       |
| Отчеты                                                                  |   |                                      |                            |                    |                                        |                                       |
| Движение                                                                |   |                                      |                            |                    |                                        |                                       |
| Справочники                                                             | > |                                      |                            |                    |                                        |                                       |
| Цены                                                                    | > |                                      |                            |                    |                                        |                                       |
| Root G                                                                  |   |                                      |                            |                    |                                        |                                       |

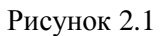

Функционал системы сгруппирован по следующим основным блокам меню:

- Остатки информация об остатках номенклатуры ЛП;
- Выбытия информация о выбытии номенклатуры ЛП;
- Отчеты сформированные отчеты;
- Движение информация о движении номенклатуры ЛП;
- Справочники справочная информация;
- Цены информация о ценах на номенклатуру ЛП.

Для того чтобы развернуть или свернуть блок меню, необходимо нажать на название блока. Для удобства использования внутри вертикального меню с разделами и рабочего окна предусмотрены вертикальные и горизонтальные полосы прокрутки (Рисунок 2.2).

| 🛧 DataScan                          | Остатки                      |                       |                                  |                                                 |
|-------------------------------------|------------------------------|-----------------------|----------------------------------|-------------------------------------------------|
| • Остатки 🗸                         | <b>Данные</b> График         | : Номенклатуры График | : Регионы График: Ном<br>по реги | енклатуры График: Номенклатуры<br>юнам по датам |
| • Данные                            | Период* О                    | Серия                 | Номенклатуры                     | Регионы*                                        |
| • График: Номенклатуры              | 03.02.20 03.03.20            | Серия                 | Номенклату Выбрано : 0           | Регионы Выбрано:1 ×                             |
| • График: Регионы                   | Населенный пункт С           | Организация 🚺         | Категория контрагента            | Группа                                          |
| График: Номенклатуры по<br>регионам | Населенный пункт             | Поиск 🗸               | Категория контрагента            | 🗸 Группа Выбрано : 0 🗸                          |
| График: Номенклатуры по<br>датам    | Поиск Сбросить Сформир       | оовать отчет          |                                  |                                                 |
| • Выбытия >                         |                              |                       |                                  |                                                 |
| • Отчеты                            | Дата Расширенное на          | именование            | Номенклатура С                   | атіN ⇔ Штрихкод Комме                           |
| • Движение                          |                              |                       |                                  |                                                 |
| • Справочники >                     | 3 мар. 2025 г. ДЕКСПАНТЕНОЛ  |                       | Декспантель С                    | 4604060017938                                   |
| • Цены >                            |                              |                       |                                  |                                                 |
|                                     | 3 мар. 2025 г. КОФЕИН+ЭРГОТ/ | АМИН                  | Кофетамин С                      | 4604060007021                                   |
| root 🕞                              | < 1 2 862 > Пока             | азывать: 50 🗸         |                                  | Настройки таблицы с 1 по 50 из 43055            |

Рисунок 2.2

Для работы с разделами в системе предусмотрены следующие основные функции:

- 1) выбор из выпадающего списка заданного количества строк, отображающихся на одной странице в окне формы (Рисунок 2.3), по умолчанию отображается 50 записей;
- переход между страницами с помощью кнопок « < » и « >» внизу рабочего окна (Рисунок 2.4);
- 3) настройка отображения столбцов табличной части списков при нажатии на кнопку Настройки таблицы в правом нижнем углу, для скрытия или отображения столбца снять или установить отметку в соответствующем чек-боксе (Рисунок 2.5) и нажать кнопку «Применить»;
- 4) отображение контекстного меню при нажатии кнопки ... (содержит кнопки: С редактировать; удалить; другие).

| Организации  |                         |                                                         |                                                                         |                                           |                                                                                           | ¥                           |
|--------------|-------------------------|---------------------------------------------------------|-------------------------------------------------------------------------|-------------------------------------------|-------------------------------------------------------------------------------------------|-----------------------------|
| Наименование | ННИ                     | ИНН                                                     |                                                                         | Регионы<br>Выберите из<br>списка          |                                                                                           | вльности                    |
| Поиск        | Название<br>организации | Регион                                                  |                                                                         |                                           |                                                                                           |                             |
| 2465297510   | ΟΟΟ "ΦΑΡΜΑΤΟΗ"          |                                                         |                                                                         |                                           |                                                                                           |                             |
| 1513054525   | ООО "ВИСАРТ"            | Республика Сев<br>Республика Сев<br>Республика Сев<br>Ф | верная Осетия — Алани<br>верная Осетия — Алани<br>верная Осетия — Алани | я, г Владик<br>я, г Алагир<br>я, г Владик | кавказ, 362020, Респ Северн<br>), 363246, Респ Северная Ос<br>кавказ, 362042, Респ Северн | іая Осе<br>:етия<br>іая Осе |
| 2320091949   | ООО "Аптекарь"          |                                                         |                                                                         |                                           |                                                                                           |                             |
| 3662311050   | 000 "ГСРАПТЕКА"         | 20 о ежская о                                           | бласть, г Воронеж, 394                                                  | 077, Ворон                                | нежская обл, г Воронеж, Мо                                                                | сковск                      |
| 261100001412 | ИП Поре іная Е.Н.       | 50<br>згопольски<br>100                                 | й край, 356030, Ставро                                                  | польский                                  | край, Красногвардейский р                                                                 | -н, селс                    |
| < 1 2 306 >  | Показыват               | ь: 50 🗸                                                 |                                                                         |                                           | с 1 по 50                                                                                 | из 15255                    |

Рисунок 2.3

| Организации   |                         |                                                                                                | Ŷ                                                                                                    |
|---------------|-------------------------|------------------------------------------------------------------------------------------------|----------------------------------------------------------------------------------------------------|
| Наименование  | ИНН                     | Регионы<br>Выберите из<br>списка                                                               | Идентификатор места деятельност<br>Идентификатор места де                                                                                              |
| Поиск         | Название<br>организации | Регион                                                                                         |                                                                                                    |
| 2465297510    | ΟΟΟ "ΦΑΡΜΑΤΟΗ"          |                                                                                                |                                                                                                    |
| 1513054525    | ООО "ВИСАРТ"            | Республика Северная Осетия—<br>Республика Северная Осетия—<br>Республика Северная Осетия—<br>Ф | Алания, г Владикавказ, 362020, Респ Северная Осе<br>Алания, г Алагир, 363246, Респ Северная Осетия<br>Алания, г Владикавказ, 362042, Респ Северная Осе |
| 2320091949    | ООО "Аптекарь"          |                                                                                                |                                                                                                    |
| 3662311050    | ΟΟΟ "ΓΟΡΑΠΤΕΚΑ"         | Воронежская область, г Вороне                                                                  | к, 394077, Воронежская обл, г Воронеж, Московск                                                                                                    |
| 261100001412  | ИП Поречная Е.Н.        | Ставропольский край, 356030, С                                                                 | тавропольский край, Красногвардейский р-н, селс                                                                                                    |
| < 1 2 306 $>$ | Показывать:             | 50 🗸                                                                                           | с 1 по 50 из 15255                                                                                                    |

Рисунок 2.4

| статки           |                   |         |                 |                     |                               |              |                                  |
|------------------|-------------------|---------|-----------------|---------------------|-------------------------------|--------------|----------------------------------|
| Данные           | График: Номен     | клатуры | График: Регионы | График: Но<br>по ре | менкат <sub>:</sub><br>гионам |              | Дата<br>Расширенное наименование |
| ериод*           | Серия             |         | Номенкла        | уры                 | - 11                          |              | номенклатура<br>GTIN             |
| 03.02.2          | 3.03.2            | a       | Номени          | лату Выбрано : С    |                               | $\checkmark$ | Штрихкод                         |
| аселенный пункт  | Организ           | ация () | Категория       | контрагента         |                               | $\checkmark$ | Комментарий                      |
| Населенный пункт | Поис              | ĸ       | Категор         | ия контрагента      | $\sim$                        | $\checkmark$ | Серия                            |
| Dourse Céposur   |                   |         |                 |                     |                               |              | Нас. пункт                       |
| Сбросит          | Сформировать о    | тчет    |                 |                     | - 11                          |              | Район                            |
|                  |                   |         |                 |                     | - 11                          |              | Организация                      |
| ата Ра           | сширенное наимено | зание   | Ном             | енклатура           |                               |              | ИНН                              |
|                  |                   |         |                 |                     |                               | $\checkmark$ | Место деятельности               |
|                  |                   |         |                 |                     | - 11                          | $\checkmark$ | Адрес                            |
| мар. 2025 г. ДЕ  | КСПАНТЕНОЛ        |         | Деко            | пантель             | 046(40                        | $\checkmark$ | Остатки на рынке                 |
| uan 2025 - 1//   |                   |         | 1/              |                     | 046140                        | $\checkmark$ | Остатки до ввода в ГО            |
| мар. 2025 г. КС  | ΦΕΝΠ+ЭΡΙΟΙΑΜΝΗ    |         | коф             | стамин              | 046040                        |              | Общие остатки                    |
|                  | -                 |         |                 |                     |                               |              | Применить                        |

Рисунок 2.5

## 3. СПРАВОЧНИКИ

Перед началом работы в системе следует заполнить нормативно-справочную информацию, необходимую для дальнейшей работы. Для заполнения справочников необходимо перейти в раздел «Справочники» и раскрыть меню, нажав справа на значок « > » (Рисунок 3.1). В зависимости от пользовательских настроек будут доступны справочники:

- Организации;
- Категории контрагентов;
- Номенклатуры;
- Подключения к МДЛП;
- Пользователи.

| 春 DataScan               |   | Номен    | іклатуры    |                  |                | Создать Си              | нхронизировать Загр | узить            |
|--------------------------|---|----------|-------------|------------------|----------------|-------------------------|---------------------|------------------|
| • Остатки                | > | Дата соз | дания       | Название         | GTIN           |                         |                     |                  |
| • Выбытия                | > | С        | 🗐 … По      | Название         | GTIN           |                         | 🔲 Строить отчет     | U                |
| • Отчеты                 |   | Поиск    |             |                  |                |                         |                     |                  |
| • Движение               |   |          |             |                  |                |                         |                     |                  |
| • Справочники            | ~ | ID       | Название    |                  | GTIN           | Дата обновления         | Строить отчет       |                  |
| • Организации            |   | 1        | Глицифон    |                  | 04604060998084 | 28 февр. 2025 г., 16:44 | $\oslash$           |                  |
| • Категории контрагентов |   | 2        | Декспантель |                  | 04604060017938 | 22 янв. 2025 г., 18:38  | ${}^{\odot}$        |                  |
| • Номенклатуры           |   |          |             |                  |                |                         |                     |                  |
| • Подключения к МДЛП     |   | 3        | Декспантель |                  | 04604060017945 | 22 янв. 2025 г., 18:38  | $\odot$             |                  |
| • Пользователи           |   | 4        | Димефосфон  |                  | 04604060003955 | 5 мар. 2025 г., 14:08   | $\oslash$           |                  |
| • Цены                   | > |          |             |                  |                |                         |                     |                  |
| Root 🕒                   |   | < 12     | 9 >         | Показывать: 50 🗸 |                |                         |                     | с 1 по 50 из 419 |

Рисунок 3.1

- Функции добавления, редактирования и удаления доступны пользователю только при наличии соответствующих прав.
  - При добавлении или редактировании записи справочника поля формы, помеченные знаком « \* », являются обязательными для заполнения.

#### 3.1. Справочник «Организации»

Справочник «Организации» содержит информацию об организациях, принимающих участие в обороте лекарственных препаратов и указанных в отчётности ФГИС МДЛП. Данные справочника используются для построения обращений (запросов) к личному кабинету организации в ФГИС МДЛП и для построения отчетов в разделах «Остатки» (п. 4), «Выбытия» (п. 5) и «Цены» (п. 8). Справочник обновляется ежедневно в автоматическом режиме на основе отчетов, полученных из ФГИС МДЛП. Для просмотра перейти в раздел «Справочники» > «Организации».

Список организаций отображается в виде таблицы со столбцами (Рисунок 3.2):

1) «ИНН» - ИНН организации;

- 2) «Название организации» название организации;
- 3) «Регион» адреса мест деятельности данной организации.

Данные об организациях - контрагентах сгруппированы по следующему принципу: ИНН и название организации < Код субъекта РФ < Субъект РФ < Идентификатор МД участника < Район < Населённый пункт < Адрес.

Для просмотра информации об организации нажать кнопку • (Рисунок 3.3). Для просмотра списка мест деятельности организации нажать кнопку • (Рисунок 3.4), кнопка отображается в случае, если мест деятельности организации более одного.

| Организаци                           | и                           |                                                                                                    |                                                                                                    |                                                                      | ¥ |
|--------------------------------------|-----------------------------|----------------------------------------------------------------------------------------------------|----------------------------------------------------------------------------------------------------|----------------------------------------------------------------------|---|
| Наименование<br>Наименовани<br>Поиск | e                           | ИНН                                                                                                    | Регионы<br>Выберите из списка 🗸 🗸                                                                                                    | Идентификатор места деятельности<br>Идентификатор места деятельности |   |
| инн                                  | Название организации        | Регион                                                                                                    |                                                                                                    |                                                                      |   |
| 1658047200                           | АО<br>"ТАТХИМФАРМПРЕПАРАТЫ" | Республика Татарстан, г Казань, 420091, Г<br>Республика Татарстан, г Казань, 421001, Г<br>Республика Татарстан, г Казань, 420127, Р      | Респ Татарстан, г Казань, ул Беломорская, д 260<br>Респ Татарстан, г Казань, ул Четаева, д 10<br>Респ Татарстан, г Казань, ул Лукина, д 10          |                                                                      | ٢ |
| 6367059458                           | 000 "MOCT"                  | Самарская область, г Самара, 443095, Са<br>Самарская область, г Самара, 443011, Са<br>Самарская область, г Самара, 443070, Са<br>🕐       | марская обл. г Самара, ул Ташкентская, влд 196.<br>марская обл. г Самара, ул Советской Армии, д 2<br>марская обл. г Самара, ул Дзержинского, д 24а  | a<br>38a                                                             | ٢ |
| 1657198140                           | ООО "КАЛИПСО"               | Республика Татарстан, г Казань, 420141, F<br>Республика Татарстан, г Казань, 420029, F<br>Республика Татарстан, г Казань, 420140, F<br>Ф | Респ Татарстан, г Казань, ул Юлиуса Фучика, д 10<br>Респ Татарстан, г Казань, ул Сибирский Тракт, д<br>Респ Татарстан, г Казань, ул Ломжинская, д 3 | 5B<br>34                                                             | ۲ |

Рисунок 3.2

| Просмотр организации                                              | $\times$ |
|-------------------------------------------------------------------|----------|
| ИНН                                                               |          |
| 1658047200                                                        |          |
| Наименование                                                      |          |
| АКЦИОНЕРНОЕ ОБЩЕСТВО "ТАТХИМФАРМПРЕПАРАТЫ"                        |          |
| — Республика Татарстан                                            | h        |
| Идентификатор МД                                                  |          |
| 000000002431                                                      |          |
| Адрес МД                                                          |          |
| г Казань, 420091, Респ Татарстан, г Казань, ул Беломорская, д 260 |          |
| Идентификатор МД                                                  |          |
| 0000000272855                                                     |          |
| Адрес МД                                                          |          |
| Адрес МД                                                          |          |
|                                                                   |          |

Рисунок 3.3

| Организаци   | и                       |                                                                                                    |                                                                                                    |                                                                                |                                                                                                    |                                        |                                                              | ¥ |
|--------------|-------------------------|----------------------------------------------------------------------------------------------------|----------------------------------------------------------------------------------------------------|--------------------------------------------------------------------------------|----------------------------------------------------------------------------------------------------|----------------------------------------|--------------------------------------------------------------|---|
| Наименование |                         |                                                                                                    | инн                                                                                                    |                                                                                | Регионы                                                                                                    |                                        | Идентификатор места деятельности                             |   |
| Наименовани  | ие                      |                                                                                                    | ИНН                                                                                                    |                                                                                | Выберите из списка                                                                                                    | $\sim$                                 | Идентификатор места деятельности                             | 1 |
| Поиск        | Название<br>организации | Регион                                                                                                    |                                                                                                    |                                                                                |                                                                                                    |                                        |                                                              |   |
| 5834053249   | ooo<br>"Abpopa"         | Пензенск.<br>Пензенск.<br>Пензенск.<br>Пензенск.<br>Пензенск.<br>Пензенск.<br>Пензенск.<br>Пензенск.<br>Пензенск.<br>Пензенск.<br>Пензенск.<br>Пензенск.<br>Пензенск.<br>Хензенск. | ая область, г Пенза, 440046, Пензенская<br>ая область, г Пенза, 440004, Пензенская<br>ая область, г Кузнецк, 442530, Пензенска<br>ая область, г Каменка, 442240, Пензенска<br>ая область, г Пенза, 440031, Пензенская<br>ая область, г Пенза, 440052, Пензенская<br>ая область, г Пенза, 440007, Пензенская<br>ая область, г Пенза, 440007, Пензенская<br>ая область, г Пенза, 440013, Пензенская<br>ая область, г Пенза, 440061, Пензенская<br>ая область, г Пенза, 440061, Пензенская<br>ая область, г Пенза, 440061, Пензенская<br>ая область, г Пенза, 440061, Пензенская<br>ая область, г Пенза, 440061, Пензенская<br>ая область, г Кузнецк, 442543, Пензенская<br>ая область, г Пенза, 440013, Пензенская | обл,<br>обл,<br>ая об<br>ая об<br>обл,<br>обл,<br>чзен<br>обл,<br>ышл<br>ая об | г Пенза, ул Мира, д 41<br>г Пенза, ул Экспериментальная, д 7<br>л, г Кузнецк. ул Дарвина, влд 59<br>5л, Каменский р-н, г Каменка, ул Цент<br>л, г Кузнецк, ул Белинского, зд 69А<br>г Пенза, ул Кижеватова, стр 55<br>г Пенза, ул Калинина/Красная Горка,<br>г Пенза, ул Тарханова, д 108<br>г Пенза, ул Тарханова, д 108<br>г Пенза, ул Клары Цеткин, влд 40<br>ская обл, Нижнеломовский р-н, г Ниж<br>г Пенза, ул Луначарского, стр 75<br>ейский р-н, рп Колышлей, ул Терешки<br>л, г Кузнецк, ул Белинского, д 2А<br>г Пенза, ул Клары Цеткин, д 40А | ральна<br>д 63/3<br>кний Л<br>іна, стр | ая, зд 10<br>7<br>омов, ул Карла Либкнехта, двлд 132<br>о 21 | Q |

Рисунок 3.4

В справочнике предусмотрена возможность поиска организации по наименованию, ИНН, регионам и/ или идентификатору места деятельности. Для поиска объекта необходимо:

- с помощью кнопки paзвернуть блок фильтрации (если он скрыт);
- 2) заполнить необходимые поля для поиска;
- 3) нажать на кнопку «Поиск».

#### 3.2. Справочник «Категории контрагентов»

Справочник «Категории контрагентов» используется для группировки контрагентов, зарегистрированных в ФГИС МДЛП, в определенные категории (группы) на основе ИНН с целью дальнейшего использования при формировании отчетов. Для просмотра справочника перейти в раздел «Справочники» > «Категории контрагентов».

Список категорий контрагентов выводится в виде таблицы со столбцами (Рисунок 3.5):

- 1) «ID» системный идентификатор категории;
- 2) «Наименование» наименование категории;
- 3) «Группы» входящие в категорию группы, содержащие название и список ИНН контрагентов, справа от группы отображается количество контрагентов, входящих в группу.

Для просмотра вложенных групп и списка контрагентов, входящих в группу, нажать кнопку « > » (Рисунок 3.6).

При нажатии кнопки … открывается меню с кнопками:

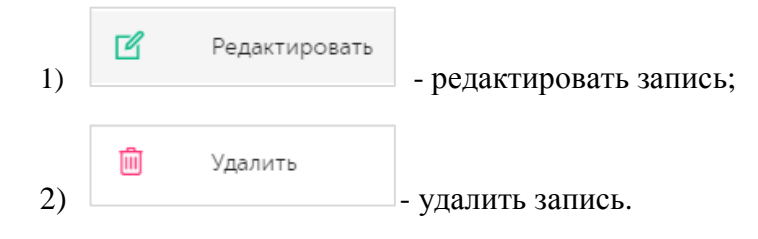

| Категор          | Категории контрагентов Создать 🖓 |     |                              |  |    |   |  |  |
|------------------|----------------------------------|-----|------------------------------|--|----|---|--|--|
| Наименование ИНН |                                  |     |                              |  |    |   |  |  |
| Наимен           | ование                           | ИНН |                              |  |    |   |  |  |
| Поиск            |                                  |     |                              |  |    |   |  |  |
| ID               | Наименование                     |     | Группы                       |  |    |   |  |  |
| 1                | тестовая категория               |     | группа 1                     |  | 33 | > |  |  |
| 2                | тестовая категория 2             |     | Смартфоны, Смартфоны2        |  | 7  | > |  |  |
| 6                | тестовая категория 4             | L   | Новая группа                 |  | 1  | > |  |  |
| 11               | Категория 1                      |     | Группа                       |  | 5  | > |  |  |
| 15               | Категория 2                      |     | Группа А, Группа В, Группа С |  | 5  | > |  |  |

Рисунок 3.5

| Категор                     | оии контрагентов | 3   |        |            |   |   | Создать | ¥ |
|-----------------------------|------------------|-----|--------|------------|---|---|---------|---|
| Наименов<br>Наимен<br>Поиск | нование          | ИНН |        |            |   |   |         |   |
| ID                          | Наименование     |     | Группь | I          |   |   |         |   |
| 23                          | Категория 12     |     | к-12   |            | 1 | ~ |         |   |
|                             |                  |     | к-12   |            | 1 | ~ |         |   |
|                             |                  |     |        | 2311237567 |   |   |         |   |

Рисунок 3.6

В справочнике предусмотрена возможность фильтрации списка по наименованию группы и/ или ИНН контрагента, в нее входящего. Для фильтрации списка:

- 1) с помощью кнопки У развернуть блок фильтрации (если он скрыт);
- 2) заполнить необходимые поля для поиска;
- 3) нажать на кнопку «Поиск».

Для добавления новой категории контрагентов необходимо:

- 1) нажать кнопку «Создать» в верхнем правом углу;
- 2) в открывшейся форме «Создание категории» заполнить соответствующие поля (Рисунок 3.7);
- 3) нажать на кнопку «Создать»;

4) для выхода без сохранения нажать на знак × в верхнем правом углу формы или кнопку «Отмена».

| Создание категории                               | ×  |
|--------------------------------------------------|----|
| Наименование категории*                          |    |
| Наименование категории                           |    |
| Группа 1 🔟                                       |    |
| Наименование*                                    |    |
| Новая группа                                     |    |
| Список ИНН*                                      |    |
| Список ИНН                                       |    |
| Перетащите CSV файл сюда или кликните для выбора |    |
|                                                  |    |
| + Добавить группу                                |    |
| Создать Отме                                     | на |

Рисунок 3.7

Для редактирования данных контрагента необходимо нажать на кнопку С. В открывшемся окне «Редактирование категории» (Рисунок 3.8) внести необходимые правки и нажать на «Редактировать», либо выйти без сохранения, нажав на знак × в верхнем правом углу формы или на кнопку «Отмена».

| Редактирование категории 🛛 🗙                     |  |
|--------------------------------------------------|--|
| Наименование категории*                          |  |
| тестовая категория                               |  |
| Группа 1 🛄                                       |  |
| Наименование*                                    |  |
| группа 1                                         |  |
| Список ИНН*                                      |  |
| 2308209746                                       |  |
| 2308241919                                       |  |
| 2310200613                                       |  |
| 2308209785                                       |  |
| 2311242373                                       |  |
| 2311169959                                       |  |
| 2311242609                                       |  |
| 2311237253                                       |  |
|                                                  |  |
|                                                  |  |
| Перетащите Съу фаил сюда или кликните для выоора |  |
|                                                  |  |
| ~~~~~~~~~~~~~~~~~~~~~~~~~~~~~~~~~~~~~~~          |  |
|                                                  |  |
| + Добавить группу                                |  |
|                                                  |  |
| Редактировать Отмена                             |  |

Рисунок 3.8

Перечень полей и элементов формы, доступных при создании записи нового контрагента или редактировании существующей, приведен в таблице ниже.

Для удаления контрагента из справочника необходимо нажать на кнопку открывшемся окне (Рисунок 3.9) подтвердить удаление, выбрав «Да». Для отказа от удаления – выбрать «Нет» или закрыть форму, нажав на знак ×.

| Категс | Удалить категорию: Категория 12 — — — — — — — — — — — — — — — — — — |  |
|--------|---------------------------------------------------------------------|--|
| ID     | Да Нет                                                              |  |
|        | Cuaptdouu?                                                          |  |

Рисунок 3.9

| Nº | Наименование Описание поля или поля или элемента элемента |                                                                                                    | Признак<br>обязательного<br>заполнения | Примечание                                               |
|----|-----------------------------------------------------------|----------------------------------------------------------------------------------------------------|----------------------------------------|----------------------------------------------------------|
| 1. | Наименование<br>категории                                 | Наименование категории                                                                                                 | Да                                     |                                                          |
|    |                                                           | Вкладка «Группа»                                                                                                    |                                        |                                                          |
| 2. | Наименование                                              | Наименование группы                                                                                                    | Дa                                     |                                                          |
| 3. | Список ИНН                                                | Список ИНН контрагентов,<br>входящих в группу,<br>вносится/ редактируется<br>вручную или импортируется<br>из csv-файла | Да                                     | Каждое новое<br>значение<br>начинается с<br>новой строки |
| 4. | +                                                         | Добавить группу                                                                                                    |                                        |                                                          |
| 5. | Ŵ                                                         | Удалить группу                                                                                                    |                                        |                                                          |

#### 3.3. Справочник «Номенклатуры»

Справочник «Номенклатуры» используется для настройки перечня номенклатуры готовой продукции с целью дальнейшего использования при формировании отчетных данных. Для просмотра справочника перейти в раздел «Справочники» > «Номенклатуры».

Справочник номенклатуры выводится в виде таблицы со столбцами (Рисунок 3.10):

- 1) «ID» идентификатор номенклатуры в справочнике;
- 2) «Название» полное наименование номенклатуры;
- 3) «GTIN» GTIN-код номенклатуры;
- 4) «Дата обновления» дата обновления записи номенклатуры в справочнике;
- 5) «Строить отчет» отметка построения отчета по номенклатуре, если установлена, система ежедневно запрашивает отчёт в ФГИС МДЛП по данной номенклатуре.

При нажатии кнопки .... открывается меню с кнопками:

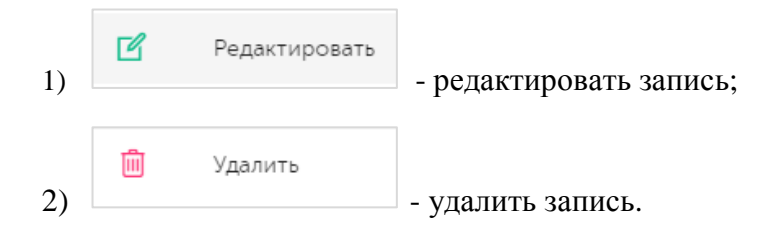

| Номе        | енклатуры   |                      |                | Создать Синхро             | низировать Загрузить | <b>V</b> |
|-------------|-------------|----------------------|----------------|----------------------------|----------------------|----------|
| Дата с<br>С | создания    | Название<br>Название | GTIN           | I                          | 🔲 Строить отчет      |          |
| Пои         | ск          |                      |                |                            | Строить              |          |
| ID          | Название    |                      | GTIN           | Дата обновления            | отчет                |          |
| 1           | Глицифон    |                      | 04604060998084 | 28 февр. 2025 г.,<br>16:44 | $\odot$              |          |
| 2           | Декспантель |                      | 04604060017938 | 22 янв. 2025 г., 18:       | 38 🧭                 |          |
| 3           | Декспантель |                      | 04604060017945 | 22 янв. 2025 г., 18:       | 38 🧭                 |          |

#### Рисунок 3.10

В справочнике предусмотрена возможность поиска номенклатуры по следующим параметрам или их комбинации: «Дата создания», «Название», «GTIN», «Строить отчет». Для поиска номенклатуры необходимо:

- 1) с помощью кнопки У развернуть блок фильтрации (если он скрыт);
- 2) ввести искомые значения в соответствующие поля поиска;
- 3) нажать на кнопку «Поиск».

Пополнение справочника может осуществляться одним из следующих способов:

- 1) создание записи номенклатуры в ручном режиме;
- 2) синхронизация справочника с ФГИС МДЛП;
- 3) загрузка из файла.

Для создания номенклатуры в ручном режиме:

- 1) нажать кнопку «Создать» в верхнем правом углу;
- 2) в открывшейся форме «Создание Номенклатуры» (Рисунок 3.11) заполнить необходимые поля на вкладках;
- 3) нажать на кнопку «Создать»;
- 4) для выхода без сохранения нажать на знак × в верхнем правом углу формы.

Перечень полей и элементов формы, доступных при создании записи новой номенклатуры, приведен в таблице ниже.

 Перед созданием номенклатуры необходимо заполнить справочник Подключения к ФГИС МДЛП» (п. 3.4).

| Создание Номенклатуры    | $\times$ |
|--------------------------|----------|
| Краткое наименование*    |          |
| Краткое наименование     |          |
| Расширенное наименование |          |
| Расширенное наименование |          |
| GTIN*                    |          |
| GTIN                     |          |
| Подключение к МДЛП*      |          |
| Подключение к МДЛП       | ~        |
| Штрихкод                 |          |
| Штрихкод                 |          |
| Строить отчет            |          |
| Комментарий              |          |
| Комментарий              |          |
|                          |          |
|                          |          |
| Созд                     | цать     |

Рисунок 3.11

Для пополнения справочника при помощи синхронизации с ФГИС МДЛП нажать кнопку «Синхронизировать» в правом верхнем углу рабочего окна. В открывшейся форме (Рисунок 3.12) выбрать одно или несколько подключений к ФГИС МДЛП. Нажать кнопку «Синхронизировать» для выполнения действия. В процессе синхронизации справочника номенклатур с ФГИС МДЛП системой выполняется следующий сценарий:

- 1) запрашиваются доступные номенклатуры из ФГИС МДЛП;
- 2) если найдена номенклатура, отсутствующая в системе, в справочнике автоматически создается новая запись номенклатуры, при этом заполняются обязательные поля: «Краткое наименование», «GTIN» и «Подключение к МДЛП» (указывается то подключение, которое использовалось для получения данных из ФГИС МДЛП);

3) если найдена номенклатура, которая заведена в системе, выполняется валидация по параметру «GTIN», и, если у валидируемой записи параметр «Краткое наименование» не совпадает с параметром, получаемым из ФГИС МДЛП, в справочнике обновляется параметр «Краткое наименование» на значение из ФГИС МДЛП.

После выполнения синхронизации появится системное сообщение «Данные номенклатур успешно синхронизированы».

| Синхронизация номенклатур | ×                       |
|---------------------------|-------------------------|
| Подключение к МДЛП*       |                         |
| Выбрано : 0               | ~                       |
|                           |                         |
|                           | Синхронизировать Отмена |

Рисунок 3.12

Для пополнения справочника способом загрузки из файла нажать кнопку «Загрузить» в правом верхнем углу рабочего окна. Откроется форма загрузки шаблона (Рисунок 3.13). При наведении

курсора на значок (1) отображается системная подсказка о составе загружаемого файла (Рисунок 3.14). Перетащить файл загрузки в CSV-формате на поле, выделенное пунктиром. Система выполнит предварительную валидацию загружаемого файла. Если в процессе валидации обнаружены ошибки в загружаемом файле, появится соответствующее системное сообщение (Рисунок 3.15). Файл, не прошедший валидацию, может быть заменен на другой.

При отсутствии ошибок активируется кнопка «Загрузить». После нажатия, система анализирует содержимое загружаемого файла и создаёт или редактирует запись в справочнике.

| Загрузить шаблон i                              | ×   |
|-------------------------------------------------|-----|
| Перетащите CSV файл сюда или нажмите для выбора |     |
| Загрузить Отм                                   | ена |

Рисунок 3.13

| 🔈 Data 🗋                          |                                                                                                    |                                    |                            |          | агрузить |
|-----------------------------------|----------------------------------------------------------------------------------------------------|------------------------------------|----------------------------|----------|----------|
| ◆ 3a                              | агрузить шаблон 🛈                                                                                        |                                    |                            | $\times$ |          |
| статки                            | Формат шаблона:<br>Файл должен быть в CSV-формате.                                                       |                                    |                            |          |          |
| ыбытия                            | Каждая запись - отдельная строка с<br>разделителем «;» (точка с запятой).                                | V файл сюда или нажмите для выбора |                            |          | э отчет  |
| тчеты                             | Каждая строка должна содержать 7<br>значений в следующем порядке (без                                    |                                    |                            | '        |          |
| вижение                           | заголовков):<br>• GTIN – код товара (обязательно)                                                        |                                    | Загрузить                  | Отмена   | ь        |
| правочники                        | <ul> <li>name – наименование (обязательно)</li> <li>mnn – международное</li> </ul>                       |                                    |                            |          |          |
| Организации<br>Категории контраге | непатентованное название<br>• build_report – true/false (отчетность).<br>При отсутствии значения - false | 04604060998084                     | 28 февр. 2025 г.,<br>16:44 | Ø        |          |
| Номенклатуры                      | <ul> <li>organization_id – ID подключения<br/>МДЛП (обязательно)</li> </ul>                              |                                    | 22 янв. 2025 г.,           | ~        |          |
| Подключения к МДЛ                 | <ul> <li>barcode – штрихкод</li> <li>comment – комментарий</li> </ul>                                    | 04604060017938                     | 18:38                      | $\odot$  |          |
| Пользователи<br>ены               | Пример строки:<br>04601234567890;Аспирин;Acetylsalic<br>ylic                                             | 04604060017945                     | 22 янв. 2025 г.,<br>18:38  | $\odot$  |          |
|                                   | Acid;true;1;460123456/890;Дополнит<br>ельная информация<br>Допускается пропуск необязательных            | 04604060003955                     | 5 мар. 2025 г.,<br>14:08   | $\odot$  |          |
|                                   | полей, но разделитель должен быть<br>указан:<br>04601234567890;Аспирин;;;1;4601234                       | 04604060007021                     | 29 июля 2024 г.,<br>10:32  | Ø        |          |
|                                   | 567890;                                                                                                  |                                    | 29 июля 2024 г             |          |          |

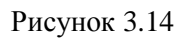

| Загрузить шаблон 🥡                                                                                                    | Загрузить У                                                                                          |
|----------------------------------------------------------------------------------------------------|----------------------------------------------------------------------------------------------------|
| Исходная запись:<br>046070095200016910                                                                                                    | При предварительной валидации файла<br>произошла ошибка. Пожалуйста, загрузите<br>корректный шаблон. |
| Некорректный формат. Ожидается 7 полей, получено 1.<br>Название (name) отсутствует. Поле является обязательным.<br>ID организации (organization_id) отсутствует. Поле является обя | вательным. ть                                                                                        |
| GTIN:                                                                                                    | "046070095200016910"                                                                                 |

Рисунок 3.15

Для редактирования номенклатуры нажать на кнопку С. В открывшемся окне «Редактирование Номенклатуры» (Рисунок 3.16) внести необходимые правки и нажать на «Сохранить», либо выйти без сохранения, нажав на знак × в верхнем правом углу формы.

Перечень полей и элементов формы, доступных при редактировании существующей номенклатуры, приведен в таблице ниже.

| Редактирование Номенклатуры | ×        |
|-----------------------------|----------|
| Краткое наименование*       |          |
| Глютаминовая кислота        |          |
| Расширенное наименование    |          |
| ГЛУТАМИНОВАЯ КИСЛОТА        |          |
| GTIN*                       |          |
| 04604060251080              |          |
| Подключение к МДЛП*         |          |
| Татхим прод                 | × ~      |
| Штрихкод                    |          |
| Штрихкод                    |          |
| Строить отчет               |          |
| Комментарий                 |          |
| Комментарий                 |          |
|                             |          |
| C                           | охранить |

Рисунок 3.16

Для удаления номенклатуры из справочника нажать на кнопку открывшемся окне подтвердить удаление, выбрав «Да». Для отказа от удаления – выбрать «Нет» или закрыть форму, нажав на знак ×.

| N⁰ | Наименование<br>поля или<br>элемента | Описание поля или<br>элемента       | Признак<br>обязательного<br>заполнения | Примечание |
|----|--------------------------------------|-------------------------------------|----------------------------------------|------------|
| 1. | Краткое<br>наименование              | Краткое наименование номенклатуры   | Да                                     |            |
| 2. | Расширенное<br>наименование          | Полное наименование<br>номенклатуры |                                        |            |

| Nº | Наименование<br>поля или<br>элемента | Описание поля или<br>элемента                                                                                           | Признак<br>обязательного<br>заполнения | Примечание                                                                                                    |
|----|--------------------------------------|----------------------------------------------------------------------------------------------------|----------------------------------------|----------------------------------------------------------------------------------------------------|
| 3. | GTIN                                 | GTIN-код номенклатуры                                                                                                   | Да                                     |                                                                                                    |
| 4. | Подключение к<br>МДЛП                | Подключение к ФГИС<br>МДЛП, выбирается из<br>выпадающего списка<br>подключений (п. 3.4)                                 | Да                                     |                                                                                                    |
| 5. | Штрих-код                            | Штрих-код номенклатуры                                                                                                  | Да                                     |                                                                                                    |
| 6. | Строить отчет                        | Если отметка в чек-боксе<br>поставлена, система<br>ежедневно запрашивает<br>отчёт в ФГИС МДЛП по<br>данной номенклатуре |                                        |                                                                                                    |
| 7. | Комментарий                          | Дополнительная<br>информация по<br>номенклатуре                                                                         |                                        | Для увеличения<br>поля потянуть за<br>правый нижний<br>угол рамки поля,<br>поймав двойную<br>стрелочку<br>курсора |

#### 3.4. Справочник «Подключения к МДЛП»

Справочник «Подключения к МДЛП» используется для ведения списка подключений к ФГИС МДЛП, которые используются для формирования отчетности и загрузки данных. Справочник находится в разделе «Справочники» > « Подключения к МДЛП».

Список подключений выводится в виде таблицы со столбцами (Рисунок 3.17):

- 1) «ID» идентификатор подключения;
- 2) «Название» наименование подключения;
- 3) «URL» URL-адрес подключения;
- 4) «Тип аутентификации» тип аутентификации подключения;
- 5) «Доступные операции» доступные операции обработки записи (редактирование или удаление).

Для сортировки списка по столбцу «Название» нажать кнопку 🗢 справа от заголовка столбца.

При нажатии кнопки •••• открывается меню с кнопками:

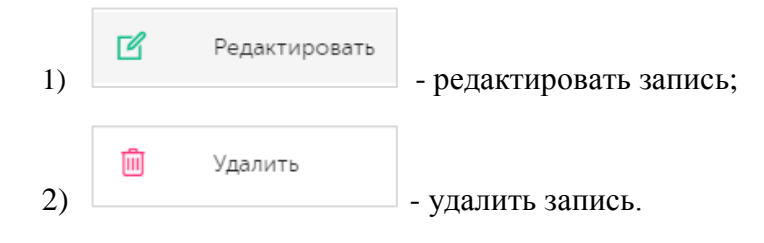

| Поді | ключения к М   | идлп                            |                       | Создать               |
|------|----------------|---------------------------------|-----------------------|-----------------------|
| ID   | Название 🔶     | URL                             | Тип<br>аутентификации | Доступные<br>операции |
| 1    | Татхим<br>прод | https://api.mdlp.crpt.ru/api/v1 | SIGNED_CODE           |                       |

Рисунок 3.17

Для создания нового подключения необходимо:

- 1) нажать кнопку «Создать» в верхнем правом углу;
- 2) в открывшейся форме «Создание подключения к МДЛП» (Рисунок 3.18) заполнить соответствующие поля;
- 3) при необходимости нажать кнопку «Проверить подключение»
- 4) для сохранения нажать кнопку «Создать»;
- 5) для выхода без сохранения нажать на знак × в верхнем правом углу формы.

| Создание подключения к МДЛП  |                       | ×       |
|------------------------------|-----------------------|---------|
| Наименование подключения*    |                       |         |
| Наименование подключения     |                       |         |
| Обязательно к заполнению     |                       |         |
| URL*                         |                       |         |
| URL                          |                       |         |
| Идентификатор клиента МДЛП*  |                       |         |
| Идентификатор клиента МДЛП   |                       |         |
| Секретный ключ клиента МДЛП* |                       |         |
| Секретный ключ клиента МДЛП  |                       |         |
| Тип аутентификации*          |                       |         |
| Тип аутентификации           |                       | ~       |
|                              |                       |         |
|                              | Проверить подключение | Создать |

Рисунок 3.18

Для редактирования записи необходимо нажать кнопку  $\square$ . В открывшемся окне Редактирование подключения к МДЛП» (Рисунок 3.19) внести необходимые правки и нажать на «проверить подключение» или «Сохранить», либо выйти без сохранения, нажав на знак × в верхнем правом углу формы.

Перечень полей и элементов формы, доступных при создании нового подключения или редактировании существующего, приведен в таблице ниже.

Для удаления записи подключения из справочника нажать на кнопку 间 справа от записи.

| Редактирование подключения к МДЛП |       |        | ×    |
|-----------------------------------|-------|--------|------|
| Наименование подключения*         |       |        |      |
| Татхим прод                       |       |        |      |
| URL*                              |       |        |      |
| https://api.mdlp.                 |       |        |      |
| Идентификатор клиента МДЛП*       |       |        |      |
| fa1e6012-bcee-                    |       |        |      |
| Секретный ключ клиента МДЛП*      |       |        |      |
| 3d1a50f3-3c8f-                    |       |        |      |
| Тип аутентификации*               |       |        |      |
| По подписи                        |       | ×      | ~    |
| Идентификатор пользователя МДЛП*  |       |        |      |
| 3764565b-a0f2-                    |       |        |      |
| Xoct CryptoPro                    |       |        |      |
| 192.168                           |       |        |      |
| Проверить подключ                 | нение | Сохран | нить |

Рисунок 3.19

| N⁰ | Наименование<br>поля или<br>элемента | Описание поля или элемента                                                                                                    | Признак<br>обязательного<br>заполнения | Примечание |
|----|--------------------------------------|----------------------------------------------------------------------------------------------------|----------------------------------------|------------|
| 1. | Наименование<br>подключения          | Наименование подключения к<br>ФГИС МДЛП                                                                                                    | Да                                     |            |
| 2. | URL                                  | URL - адрес веб-сервиса<br>ФГИС МДЛП                                                                                                    | Да                                     |            |
| 3. | Идентификатор<br>клиента МДЛП        | Идентификатор клиента,<br>получаемый при регистрации<br>в личном кабинете МДЛП<br>(доступен в МДЛП по адресу:<br>«Администрирование» ><br>«Учетные системы» ><br>«Идентификатор клиента») | Да                                     |            |

| Nº  | Наименование<br>поля или<br>элемента  | Описание поля или элемента                                                                                  | Признак<br>обязательного<br>заполнения | Примечание                                       |
|-----|---------------------------------------|----------------------------------------------------------------------------------------------------|----------------------------------------|--------------------------------------------------|
| 4.  | Секретный ключ<br>клиента МДЛП        | Ключ к идентификатору<br>клиента в учетной системе,<br>получаемый при регистрации<br>в личном кабинете МДЛП | Да                                     |                                                  |
| 5.  | Тип<br>аутентификации                 | Выбирается из выпадающего<br>списка: «По паролю» или «По<br>подписи»                                        | Да                                     |                                                  |
| 6.  | Идентификатор<br>пользователя<br>МДЛП | Идентификатор пользователя,<br>от имени которого<br>осуществляется подключение<br>к серверу ФГИС МДЛ        | Да                                     |                                                  |
| 7.  | Пароль                                | Пароль для подключения к<br>серверу ФГИС МДЛ                                                                |                                        | При выборе типа<br>аутентификации<br>«По паролю» |
| 8.  | Хост CryptoPro                        | Данные для доступа к серверу<br>с криптосервисами (CryptoPro)                                               |                                        | При выборе типа                                  |
| 9.  | Пользователь<br>CryptoPro             | с криптосервисами (Стуртогто)                                                                               |                                        | «По подписи»                                     |
| 10. | Путь CryptoPro                        |                                                                                                    |                                        |                                                  |
| 11. | Порт CryptoPro                        |                                                                                                    |                                        |                                                  |
| 12. | Ключ токена<br>CryptoPro              |                                                                                                    |                                        |                                                  |
| 13. | Пароль токена<br>CryptoPro            |                                                                                                    |                                        |                                                  |
| 14. | Алгоритм токена<br>CryptoPro          |                                                                                                    |                                        |                                                  |

### 3.5. Справочник «Пользователи»

Список пользователей, зарегистрированных в системе, находится в разделе «Справочники» > «Пользователи» и используется для настройки учетных записей пользователей: добавления новых, редактирования или удаление существующих.

Список пользователей выводится в таблицу со столбцами (Рисунок 3.20):

- 1) «ID» системный идентификатор;
- 2) «Логин» учетная запись пользователя для авторизации в системе;
- 3) «Имя пользователя» имя пользователя;
- 4) «E-mail» электронная почта пользователя;
- 5) «Роль» роль пользователя, определяющая права доступа;
- 6) «Активный» отметка об активации учетной записи пользователя.

Для сортировки списка по столбцу «Логин» или «Имя пользователя» нажать кнопку 🗢 справа от заголовка столбца.

| Пол | льзователи |                     |            |                          | Создать  |  |
|-----|------------|---------------------|------------|--------------------------|----------|--|
| ID  | Логин 🔶    | Имя<br>пользователя | E-mail     | Роль                     | Активный |  |
| 3   | polz1      | Пользователь №1     | 1@domen.ru | Администратор<br>системы | Ø        |  |

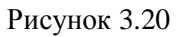

Для добавления нового пользователя необходимо:

- 1) нажать кнопку «Создать» в верхнем правом углу;
- 2) в открывшейся форме «Создание пользователя» (Рисунок 3.21) заполнить соответствующие поля;
- 3) нажать на кнопку «Создать»;
- 4) для выхода без сохранения нажать на знак × в верхнем правом углу формы.

| Создание пользователя |         | ×                    |
|-----------------------|---------|----------------------|
| Имя*                  |         |                      |
| логин*                | Пароль* | Сгенерировать пароль |
| Логин                 | Пароль  |                      |
| Эл. почта*            |         |                      |
| Эл. почта             |         |                      |
| 🗹 Активен             |         |                      |
|                       |         |                      |
|                       |         | Создать              |

Рисунок 3.21

Для редактирования записи пользователя необходимо нажать на кнопку С. В открывшемся окне «Редактирование пользователя» (Рисунок 3.22) внести необходимые правки и нажать на «Сохранить», либо выйти без сохранения, нажав на знак × в верхнем правом углу формы.

| Редактирование пользователя |         | ×                    |
|-----------------------------|---------|----------------------|
| Имя*                        |         |                      |
| Root                        |         |                      |
| Логин*                      | Пароль* | Сгенерировать пароль |
| root                        | Пароль  |                      |
| Эл. почта*                  |         |                      |
| Эл. почта                   |         |                      |
| 🗹 Активен                   |         |                      |
|                             |         |                      |
|                             |         | Сохранить            |

Рисунок 3.22

Перечень полей и элементов формы, доступных при создании записи нового пользователя или редактировании существующей, приведен в таблице ниже.

Для удаления пользователя из списка нажать кнопку 🛄. В открывшемся окне подтвердить удаление, выбрав «Да». Для отказа от удаления выбрать «Нет» или закрыть форму, нажав на знак ×.

| N₂ | Наименование<br>поля или<br>элемента | Описание поля или элемента                         | Признак<br>обязательного<br>заполнения | Примечание |
|----|--------------------------------------|----------------------------------------------------|----------------------------------------|------------|
| 1. | Имя                                  | Имя пользователя                                   | Да                                     |            |
| 2. | Логин                                | Идентификатор пользователя<br>для входа в систему  | Да                                     |            |
| 3. | Пароль                               | Пароль пользователя для входа в систему            | Да                                     |            |
| 4. | Сгенерировать                        | При нажатии на кнопку<br>система создает пароль из |                                        |            |

| N⁰ | Наименование<br>поля или<br>элемента | Описание поля или элемента                                                     | Признак<br>обязательного<br>заполнения | Примечание                                                          |
|----|--------------------------------------|--------------------------------------------------------------------------------|----------------------------------------|---------------------------------------------------------------------|
|    | пароль                               | случайной комбинации букв и<br>цифр                                            |                                        |                                                                     |
| 5. | Эл. Почта                            | Адрес электронной почты пользователя                                           | Да                                     |                                                                     |
| 6. | Активен                              | Отметка в чек-боксе ставится<br>при необходимости<br>активировать пользователя |                                        | Не<br>активированный<br>пользователь не<br>может войти в<br>систему |

## 4. ОСТАТКИ

Раздел «Остатки» предназначен для формирования и просмотра сводных данных об остатках продукции в разрезе номенклатур и регионов. Данный функционал обеспечивает сбор статистики по остаткам ЛП для осуществления контроля над работой дистрибуторов отделам по работе с дистрибуторами.

Предусмотрены следующие варианты формирования и просмотра сведений об остатках продукции (Рисунок 4.1):

- 1) «Данные» формирование и просмотр сводных данных об остатках номенклатур;
- 2) «График: Номенклатуры» формирование и просмотр сводных данных об остатках номенклатур в виде графика;
- 3) «График: Регионы» формирование и просмотр сводных данных об остатках номенклатур в виде графика в разрезе регионов;
- 4) «График: Номенклатуры по регионам» формирование и просмотр сводных данных об остатках номенклатур по регионам в виде графика;
- 5) «График: Номенклатуры по датам» формирование и просмотр сводных данных об остатках номенклатур по датам в виде графика.

| Остатки          |                      |         |                       |                         |            |                              |
|------------------|----------------------|---------|-----------------------|-------------------------|------------|------------------------------|
| Данные           | График: Номенклатуры | График: | Регионы График:       | Номенклатур<br>регионам | ры по Граф | ик: Номенклатуры по<br>датам |
| Период*          | Серия                |         | Номенклатуры          |                         | Регионы*   |                              |
| 18.02.202        | Серия                |         | Номенклатуры Выбра    | но:0 🗸                  | Регионы    | Выбрано : 0 🔍                |
| Населенный пункт | Организация 🥡        |         | Категория контрагента |                         | Группа     |                              |
| Населенный пункт | Поиск                | ~       | Категория контрагента | $\sim$                  | Группа     | Выбрано : 0 🔍                |

Рисунок 4.1

#### 4.1. Вкладка «Данные»

Для формирования и просмотра общих сведений об остатках номенклатуры ЛП в разделе «Остатки» открыть вкладку «Данные» (Рисунок 4.1) или выбрать соответствующий пункт меню раздела. Указать период (по умолчанию установлен период один месяц от текущей даты) и выбрать из выпадающего списка регион, по которым требуется сформировать данные об остатках. Если нужны данные по всем регионам, выбрать из выпадающего списка «Выбрать все». При необходимости выбрать из выпадающего списка номенклатуру или «Выбрать все», указать серию, населенный пункт, выбрать из выпадающего списка организацию. Нажать кнопку «Поиск». В результате будет сформирован список остатков номенклатуры ЛП по заданным параметрам (Рисунок 4.2).

Для сортировки списка по столбцу «GTIN», «Серия», «Нас. Пункт», «Район», «Место деятельности», «Адрес», «Остатки на рынке», «Остатки до ввода в ГО» или «Общие остатки» нажать кнопку 🗢 справа от заголовка столбца.

Для сброса заданных параметров формирования списка нажать кнопку «Сбросить». Для формирования и выгрузки отчета по полученному списку нажать кнопку «Сформировать отчет». Сформированный отчет доступен для выгрузки в разделе «Отчеты» (п. 6).

| Остатки               |                    |                    |                   |                 |                             |              |                           |            |
|-----------------------|--------------------|--------------------|-------------------|-----------------|-----------------------------|--------------|---------------------------|------------|
| Данные                |                    | График: Номенклату | ры                | График: Регионы | График: Номенклатуры по рег | ионам        | График: Номенклатуры г    | по датам   |
| Период*               |                    | Серия              |                   | Номенклатуры    |                             | Регионы*     |                           |            |
| 07.02.2025            | ••• 07.03.2025     | Серия              |                   | Выбрано : 4     | × 🗸                         | Выбрано : 87 |                           | × v        |
| Населенный пункт      |                    | Организация        |                   |                 |                             |              |                           |            |
| Населенный пункт      |                    | Организация        |                   | ~               |                             |              |                           |            |
| Поиск Сбросить        | Сформировать отчет |                    |                   |                 |                             |              |                           |            |
|                       |                    |                    |                   |                 |                             |              |                           |            |
| Дата Номе             | нклатура GTIN 🔶    | Серия 🔶            | Нас. пункт 🔶      | Район 🔶         | Регион                      |              | Контрагент                | инн        |
| 7 мар. 2025 г. Меби   | кар 04604060995    | 6755 400624        | г Тольятти        |                 | Самарская область           |              | ООО "ТАБИБ"               | 0278036377 |
| 7 мар. 2025 г. Меби   | кар 04604060002    | 2019 70521         | г Санкт-Петербург |                 | Санкт-Петербург             |              | 000 "Сити-Фарм"           | 7814575480 |
| 7 мар. 2025 г. — Меби | кар 04604060002    | 2019 281222        | г Тайшет          |                 | Иркутская область           |              | ООО "ЖЕНЬШЕНЬ"            | 5604032149 |
| 7 мар. 2025 г. Меби   | кар 04604060995    | 755 40224          | г Липецк          |                 | Липецкая область            |              | ООО "ГОРОДСКАЯ<br>АПТЕКА" | 4632160013 |
| 7 мар. 2025 г. Меби   | кар 04604060995    | 360624             | г Барнаул         |                 | Алтайский край              |              | 000 "ПК ПЛУТОС"           | 5906139794 |

Рисунок 4.2

#### 4.2. Вкладка «График: Номенклатуры»

Вкладка «График: Номенклатуры» в разделе «Остатки» используется для формирования и просмотра сведений об остатках номенклатуры ЛП в графическом виде в формате диаграммы. На вкладку можно перейти непосредственно в разделе «Остатки» или выбрать соответствующий пункт меню раздела (Рисунок 4.3).

Для формирования графика указать дату (по умолчанию установлена текущая дата) и выбрать из выпадающего списка номенклатуры, по которым требуется сформировать график, или указать параметр «Выбрать все». При необходимости сформировать график по конкретной организации, задать организацию, указав ее название или ИНН. Нажать кнопку «Отобразить».

В результате будет сформирован график остатков номенклатуры ЛП по заданным параметрам (Рисунок 4.4) в виде круговой диаграммы (установлено по умолчанию). Для сброса заданных параметров формирования списка нажать кнопку «Сбросить».

Для формирования графика остатков номенклатуры ЛП по заданным параметрам в виде гистограммы (Рисунок 4.5) выбрать соответствующий вариант из выпадающего списка.

| Остатки      |          |                  |           |            |                                     |                                  |
|--------------|----------|------------------|-----------|------------|-------------------------------------|----------------------------------|
| Данные       | Граф     | ик: Номенклатуры | График: І | Регионы    | График: Номенклатуры<br>по регионам | График: Номенклатуры<br>по датам |
| Период*      |          | Номенклатуры*    |           | Организаци | ія (і)                              |                                  |
| 18.03.2025   |          | Номенклат Выбра  | но:0 🗸    | Поиск      | ~                                   |                                  |
| Отобразить С | Сбросить |                  |           |            |                                     |                                  |

Рисунок 4.3

| Остатки                      |                      |            |             |                                     |                                  |
|------------------------------|----------------------|------------|-------------|-------------------------------------|----------------------------------|
| Данные                       | График: Номенклатуры | График: Ре | гионы       | График: Номенклатуры<br>по регионам | График: Номенклатуры<br>по датам |
| Период*                      | Номенклатуры*        |            | Организация | 0                                   |                                  |
| 03.03.2025                   | Номен Выбран         | o:419 🗙 🗸  | АО "НАУЧН   | о-прои 🗙 🗸                          |                                  |
| Отобразить                   | Сбросить             |            |             |                                     |                                  |
| Круговая диаграм             | мма 🗸                |            |             |                                     |                                  |
| — Глицифон                   |                      |            |             |                                     |                                  |
| — Декспантель                |                      |            |             |                                     |                                  |
| — Декспантель                |                      |            |             |                                     |                                  |
| — Димефосфон                 |                      |            |             |                                     |                                  |
| — Кофетамин                  |                      |            |             |                                     |                                  |
| — Ксимедон                   |                      |            |             |                                     |                                  |
| — Мебикар                    |                      |            |             |                                     |                                  |
| — Мебикар                    |                      |            |             |                                     |                                  |
| — Офтоципро                  |                      |            |             |                                     |                                  |
|                              |                      |            |             |                                     |                                  |
|                              |                      |            |             |                                     |                                  |
|                              |                      |            |             |                                     |                                  |
|                              |                      |            |             |                                     |                                  |
|                              |                      |            |             |                                     |                                  |
|                              |                      |            |             |                                     |                                  |
|                              |                      |            |             |                                     |                                  |
|                              |                      |            |             |                                     |                                  |
|                              |                      |            |             |                                     |                                  |
| Общий остато<br>номенклатура | к по всем<br>м       | 108888     |             |                                     |                                  |
| Глицифон                     |                      | 135        |             |                                     |                                  |
| Декспантель                  |                      | 19459      |             |                                     |                                  |
| Декспантель                  |                      | 7926       |             |                                     |                                  |

Рисунок 4.4

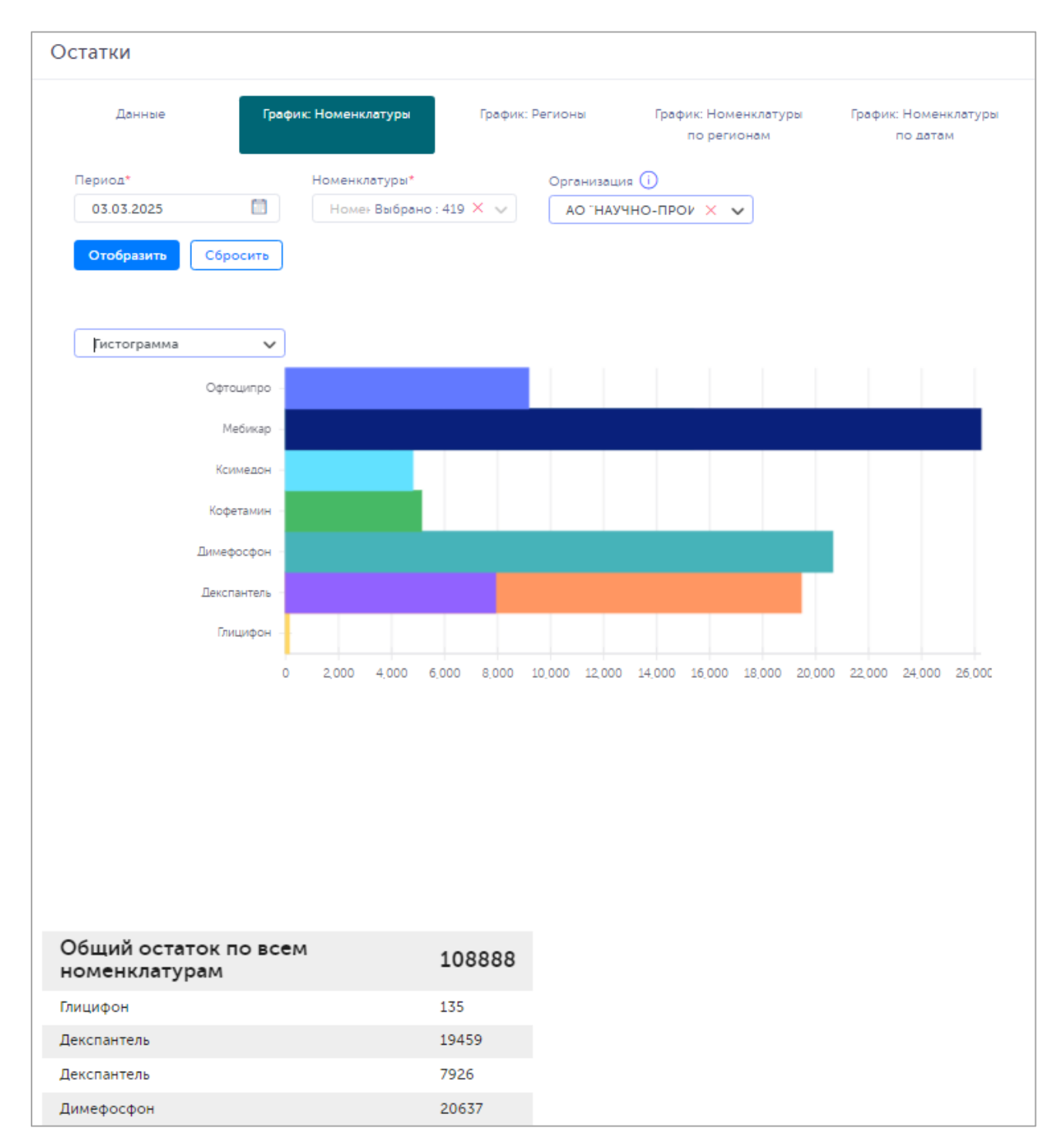

Рисунок 4.5

#### 4.3. Вкладка «График: Регионы»

Вкладка «График: Регионы» в разделе «Остатки» используется для формирования и просмотра сведений об остатках номенклатуры ЛП по регионам в графическом виде в формате диаграммы. На вкладку можно перейти непосредственно в разделе «Остатки» или выбрать соответствующий пункт меню раздела (Рисунок 4.6).

Для формирования графика указать дату (по умолчанию установлена текущая дата) и выбрать из выпадающего списка регионы, по которым требуется сформировать график, или указать параметр «Выбрать все». При необходимости выбрать из выпадающего списка номенклатуры (или указать

«Выбрать все») и/или организацию (для выбора организации указать ее название или ИНН). Нажать кнопку «Отобразить».

В результате будет сформирован график остатков номенклатуры ЛП по заданным параметрам (Рисунок 4.7) в виде круговой диаграммы (установлено по умолчанию). Для сброса заданных параметров формирования графика нажать кнопку «Сбросить».

Для формирования графика остатков номенклатуры ЛП по заданным параметрам в виде гистограммы (Рисунок 4.8) выбрать соответствующий вариант из выпадающего списка.

| )статки    |       |                  |         |             |                                 |            |                                  |
|------------|-------|------------------|---------|-------------|---------------------------------|------------|----------------------------------|
| Данные     | Графі | ик: Номенклатуры | График: | Регионы     | График: Номенкла<br>по регионам | атуры<br>1 | График: Номенклатуры<br>по датам |
| Период*    |       | Регионы*         |         | Номенклатур | ы                               | Органи     | ıзация (i)                       |
| 18.03.2025 |       | Регионы Выбр     | ано:0 🗸 | Номенкла    | Выбрано: 0 🗸                    | Пои        | ск 🗸                             |

Рисунок 4.6

| Остатки                                   |                      |              |             |                                  |          |                         |                |
|-------------------------------------------|----------------------|--------------|-------------|----------------------------------|----------|-------------------------|----------------|
| Данные                                    | График: Номенклатура | і График: І  | Регионы     | График: Номенклат<br>по регионам | туры     | График: Номе<br>по дато | нклатуры<br>мм |
| Период*                                   | Регионы*             |              | Номенклатур | ы                                | Организа | ция 🕕                   |                |
| 03.03.2025                                | Регионі Выб          | óрано:87 🗙 🗸 | Номен Выб   | рано : 419 🗙 🗸                   | Поиск    |                         | $\sim$         |
| Отобразить Сброс                          | ИТЬ                  |              |             |                                  |          |                         |                |
| Круговая диаграмма                        | ~                    |              |             |                                  |          |                         |                |
| — Кабардино-Балкарская                    | Республика           |              |             |                                  |          |                         |                |
| — Республика Калмыкия                     |                      |              |             |                                  |          |                         |                |
| — Карачаево-Черкесская                    | Республика           |              |             |                                  |          |                         |                |
| — Республика Карелия                      |                      |              |             |                                  |          |                         |                |
| — Республика Коми                         | U                    |              |             |                                  |          |                         |                |
| — Республика Марий Эл                     |                      |              |             |                                  |          |                         |                |
| <ul> <li>Республика Мордовия</li> </ul>   |                      |              |             |                                  |          |                         |                |
| — Республика Саха (Якути                  | ия)                  |              |             |                                  |          |                         |                |
| — Республика Северная (<br>Алания         | Осетия —             |              |             |                                  |          |                         |                |
| — Республика Татарстан                    |                      |              |             |                                  |          |                         |                |
| — Республика Тыва                         |                      |              |             |                                  |          |                         |                |
| <ul> <li>Удмуртская Республика</li> </ul> |                      |              |             |                                  |          |                         |                |
| — Республика Хакасия                      |                      |              |             |                                  |          |                         |                |
| — Чеченская Республика                    |                      |              |             |                                  |          |                         |                |
| — Чувашская Республика                    |                      |              | Республи    | ка Татарстан                     |          |                         |                |
| — Алтайский край                          |                      |              | Bcero: 52   | 1119                             |          |                         |                |
|                                           |                      |              |             |                                  |          |                         |                |
| Общий остаток по<br>регионам              | всем                 | 1018586      |             |                                  |          |                         |                |
| РΦ                                        |                      | 2            |             |                                  |          |                         |                |
| Республика Адыгея                         |                      | 617          |             |                                  |          |                         |                |
| Республика Башкортостан                   |                      | 31846        |             |                                  |          |                         |                |

Рисунок 4.7

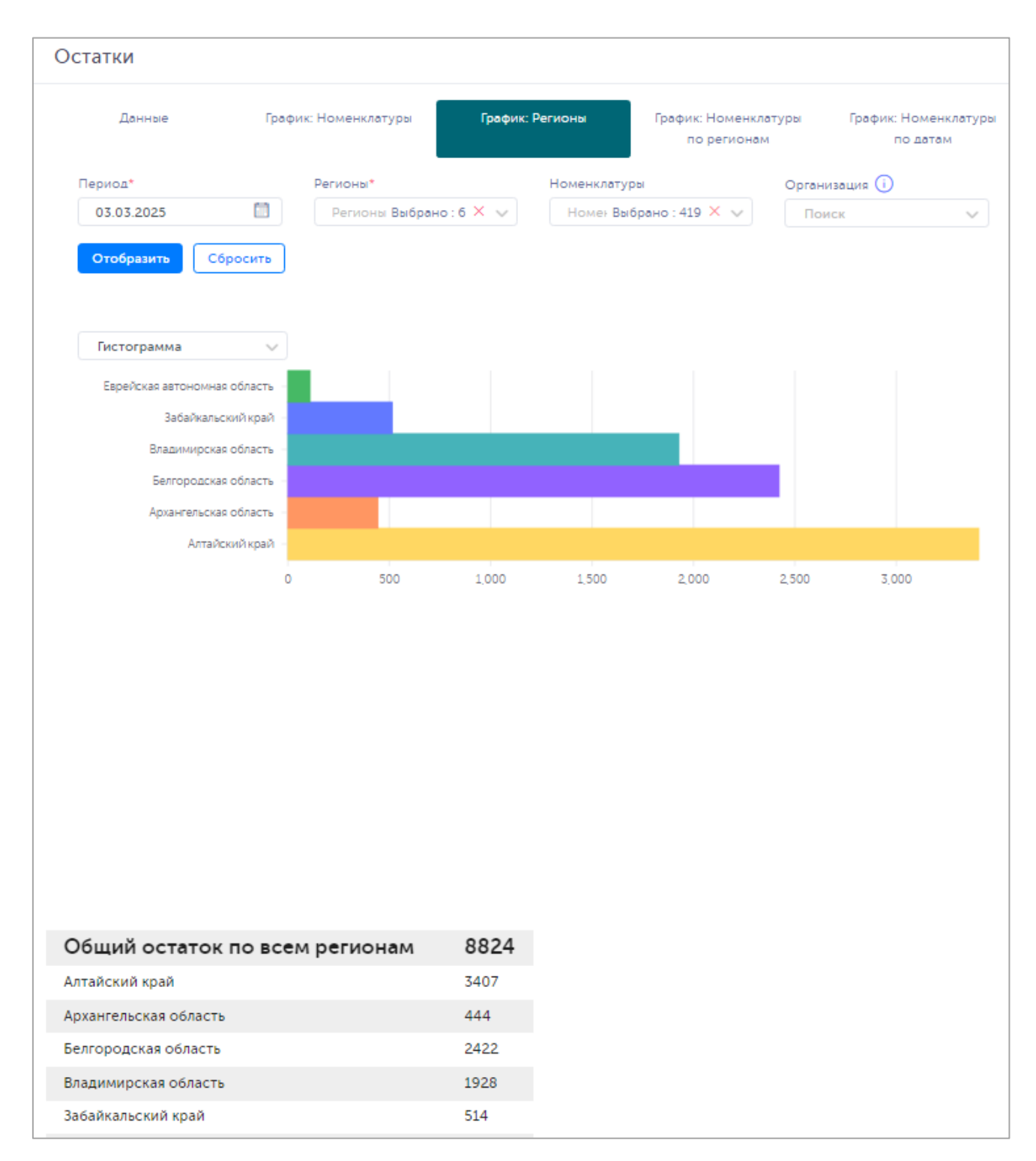

Рисунок 4.8

#### 4.4. Вкладка «График: Номенклатуры по регионам»

Вкладка «График: Номенклатуры по регионам» в разделе «Остатки» используется для формирования и просмотра сведений об остатках номенклатуры ЛП по регионам в графическом виде в формате диаграммы. На вкладку можно перейти непосредственно в разделе «Остатки» или выбрать соответствующий пункт меню раздела (Рисунок 4.9).

Для формирования графика указать период (по умолчанию установлен период один месяц от текущей даты), выбрать из выпадающего списка номенклатуры (или указать параметр «Выбрать все») и регионы (или указать параметр «Выбрать все»), по которым требуется сформировать

график. При необходимости сформировать график по конкретной организации, выбрать организацию из выпадающего списка, указа ее название или ИНН. Нажать кнопку «Отобразить». В результате будет сформирован график остатков номенклатуры ЛП по регионам с учетом заданных параметров (Рисунок 4.10). Для сброса заданных параметров формирования графика нажать кнопку «Сбросить».

| рафик: Номенклатуры | График: Регионы                                         | График: Номенкла<br>по регионам                                                                              | туры                                                                                                    | График: Номенклатуры<br>по датам                                                                                                    |
|---------------------|---------------------------------------------------------|----------------------------------------------------------------------------------------------------|----------------------------------------------------------------------------------------------------|----------------------------------------------------------------------------------------------------|
| Номенклатуры*       | Регионы*                                                |                                                                                                    | Организ                                                                                                    | ация (і)                                                                                                    |
| Номенклат Выбра     | но : 0 🗸 Регионы                                        | Выбрано : 0 🗸 🗸                                                                                              | Поис                                                                                                    | к 🗸                                                                                                    |
|                     | рафик: Номенклатуры<br>Номенклатуры*<br>Номенклат Выбра | <sup>т</sup> рафик: Номенклатуры График: Регионы<br>Номенклатуры* Регионы<br>Номенклат Выбрано : 0 ∨ Регионы | График: Номенклатуры График: Регионы График: Номенклаторегионам<br>Номенклатуры* Регионы*<br>Номенклат Выбрано : 0 🗸 Регионы Выбрано : 0 🗸 | График: Номенклатуры График: Регионы График: Номенклатуры по регионам<br>Номенклатуры* Регионы* Организ<br>Номенклат Выбрано : 0 v Регионы Выбрано : 0 v Поис |

Рисунок 4.9

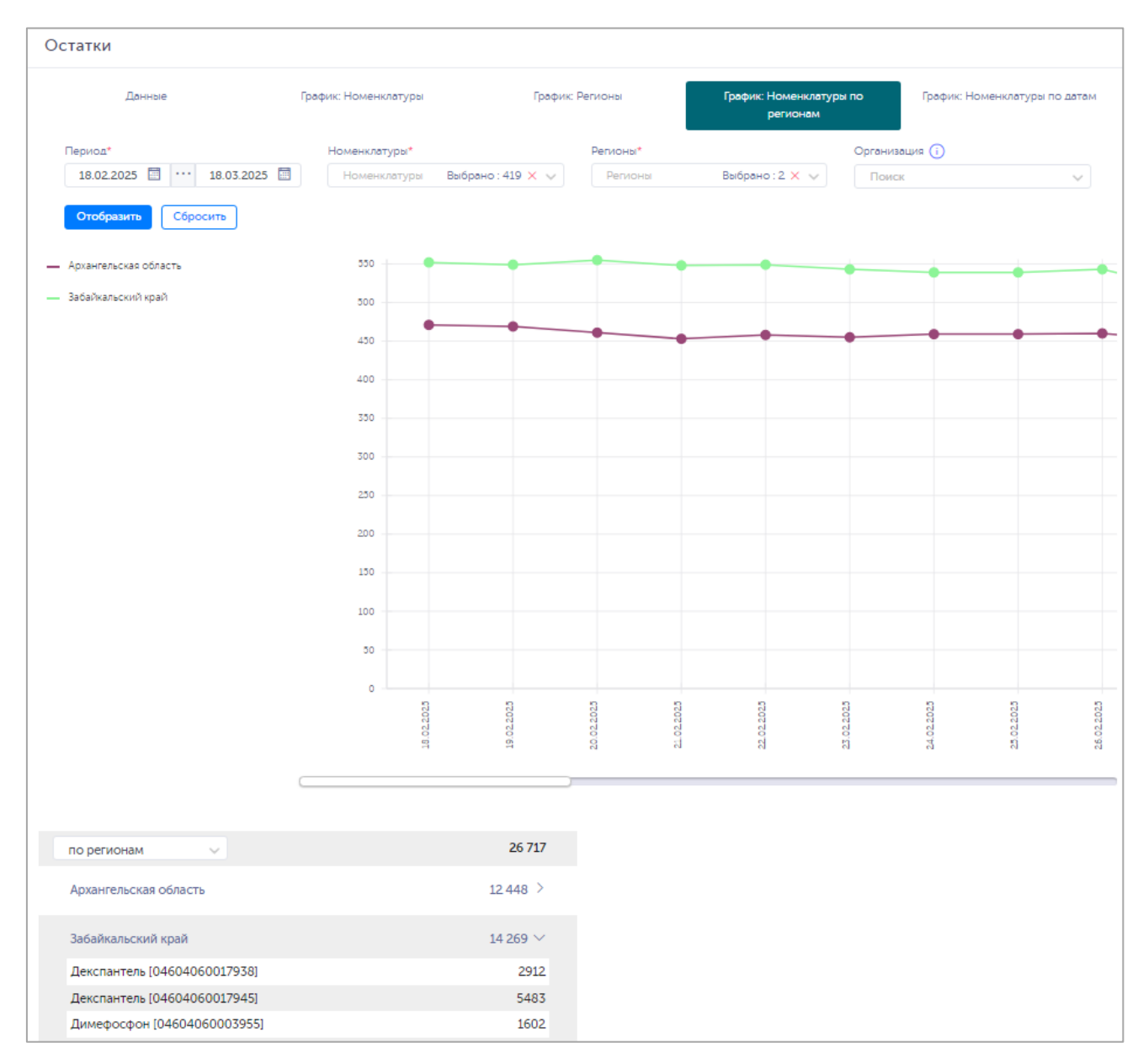

Рисунок 4.10

#### 4.5. Вкладка «График: Номенклатуры по датам»

Вкладка «График: Номенклатуры по датам» в разделе «Остатки» используется для формирования и просмотра сведений об остатках номенклатуры ЛП по датам в графическом виде в формате диаграммы. На вкладку можно перейти непосредственно в разделе «Остатки» или выбрать соответствующий пункт меню раздела (Рисунок 4.11).

Для формирования графика указать период (по умолчанию установлен период один месяц от текущей даты), выбрать из выпадающего списка номенклатуры (или указать параметр «Выбрать все») и регионы (или указать параметр «Выбрать все»), по которым требуется сформировать график. При необходимости сформировать график по конкретной организации, выбрать организацию из выпадающего списка, указав ее название или ИНН. Нажать кнопку «Отобразить».

В результате будет сформирован график остатков номенклатуры ЛП по регионам с учетом заданных параметров. В нижней части окна можно выбрать вариант отображения сводных данных: по дате или по номенклатуре (Рисунок 4.12). Для раскрытия списка нажать « > ».

Для сброса заданных параметров формирования графика нажать кнопку «Сбросить».

| Данные            | График: Номенклатуры | График: Регионы  | График: Номенкл<br>по регионам | атуры<br>1 | График: Номенклатурь<br>по датам |
|-------------------|----------------------|------------------|--------------------------------|------------|----------------------------------|
| Период*           | Номенклатуры*        | Регионы*         |                                | Организ    | зация (і)                        |
| 18.02.20 18.03.20 | Номенклат Выбран     | но : 0 🗸 Регионы | Выбрано : 0 🗸                  | Поис       | ск 🗸                             |

Рисунок 4.11

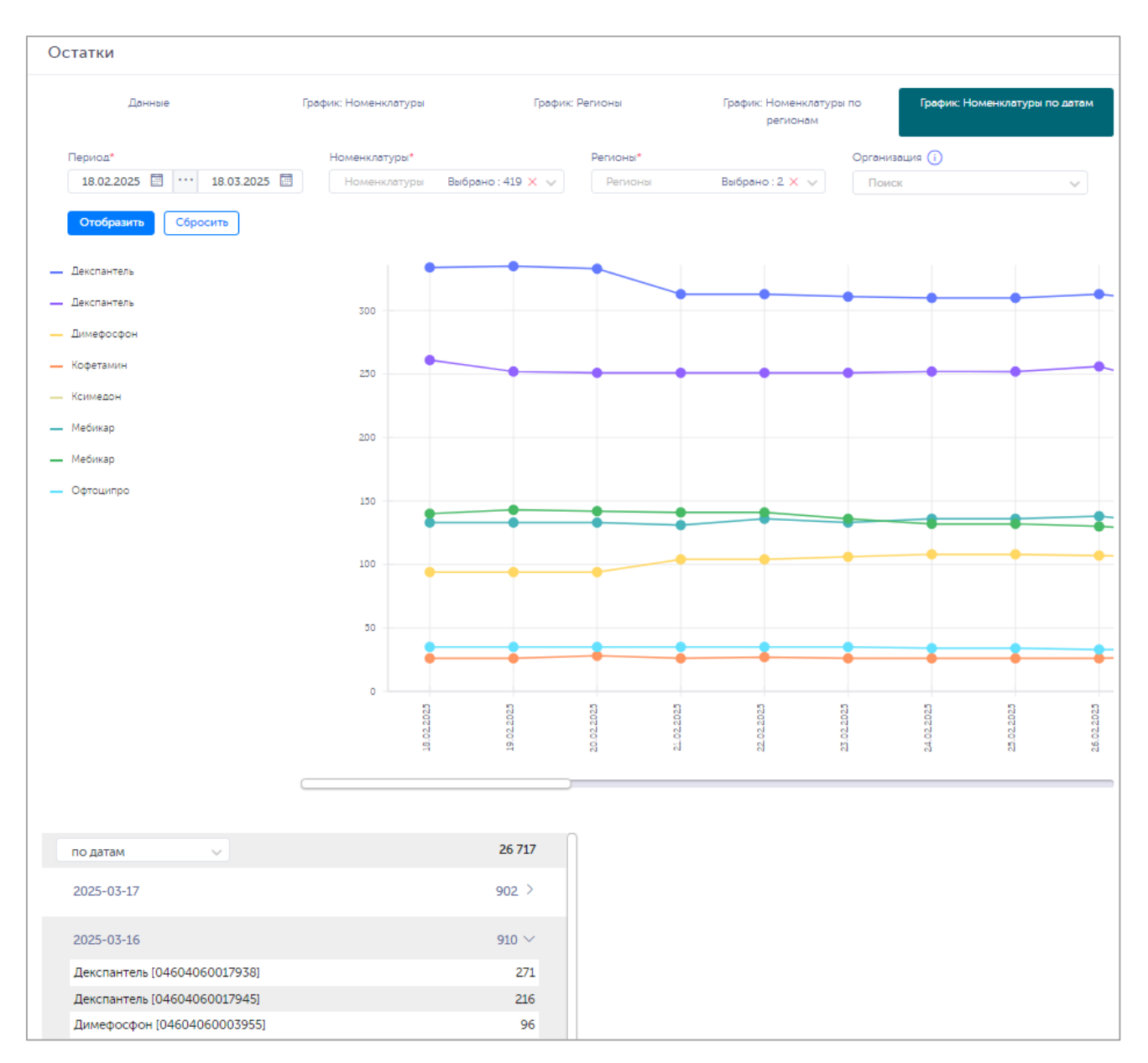

Рисунок 4.12

## 5. ВЫБЫТИЯ

Раздел «Выбытия» предназначен для формирования и просмотра сводных данных о выбытии продукции в разрезе номенклатуры ЛП, регионов и типов выбытия. Данный функционал обеспечивает сбор статистики по выбытию номенклатуры ЛП для осуществления контроля над работой дистрибуторов отделам по работе с дистрибуторами.

Предусмотрены следующие варианты формирования и просмотра сведений о выбытии продукции (Рисунок 5.1):

- 1) «Данные» формирование и просмотр сводных данных о выбытии номенклатур;
- 2) «График: Номенклатуры» формирование и просмотр сводных данных о выбытии номенклатур в виде графика;
- 3) «График: Регионы» формирование и просмотр сводных данных о выбытии номенклатур в виде графика в разрезе регионов;
- 4) «График: Номенклатуры по регионам» формирование и просмотр сводных данных о выбытии номенклатур по регионам в виде графика;
- 5) «График: Номенклатуры по датам» формирование и просмотр сводных данных о выбытии номенклатур по датам в виде графика.

| Выбытия                                        |                                                         |                      |           |                        |                                |          |                            |                             |
|------------------------------------------------|---------------------------------------------------------|----------------------|-----------|------------------------|--------------------------------|----------|----------------------------|-----------------------------|
| Данные                                         | 2                                                       | График: Номенклатуры | График: Г | Регионы                | График: Номенклату<br>регионам | ры по    | График: Номенклат<br>датам | уры по                      |
| Период*                                        |                                                         | Серия                |           | Номенклатуры           |                                | Регионы  |                            |                             |
| 18.02.2025                                     | 18.03.2025                                              | Серия                |           | Номенклату             | уры Выбрано:0 🗸                | Регион   | ны Выбрано                 | o:0 🗸                       |
| Населенный пункт                               |                                                         | Организация (і)      |           | Типы выбытия           |                                | Категори | я контрагента              |                             |
| Населенный пу                                  | нкт                                                     | Поиск                | $\sim$    | Типы выбыт             | ия Выбрано: 0 🗸                | Катего   | рия контрагента            | $\sim$                      |
| Группа<br>Помск Сбр<br>Дата<br>16 мар. 2025 г. | выорано:0<br>Сформири<br>Расширенное на<br>ДЕКСПАНТЕНОЛ | именование           | Нол       | менклатура<br>спантель | GTIN ⇔<br>04604060017938       | Штрихкод | Комментарий                | Серия <del>©</del><br>20324 |
| 16 мар. 2025 г.                                | ДЕКСПАНТЕНОЛ                                            | I.                   | Дек       | спантель               | 04604060017938                 |          |                            | 40924                       |
| 16 мар. 2025 г.                                |                                                         |                      | Mee       | бикар                  | 04604060995755                 |          |                            | 450924                      |
| 16 мар. 2025 г.                                | КОФЕИН+ЭРГОТ                                            | АМИН                 | Коф       | ретамин                | 04604060007021                 |          |                            | 20223                       |
| 16 мар. 2025 г.                                |                                                         |                      | Mee       | бикар                  | 04604060995755                 |          |                            | 531024                      |

Рисунок 5.1

#### 5.1. Вкладка «Данные»

Для формирования и просмотра общих сведений о выбытии номенклатуры ЛП в разделе «Выбытия» открыть вкладку «Данные» (Рисунок 5.1) или выбрать соответствующий пункт меню

раздела. Указать период (по умолчанию установлен период один месяц от текущей даты). При необходимости указать серию номенклатуры ЛП, выбрать из выпадающего списка номенклатуру или указать «Выбрать все», выбрать из выпадающего списка регион или указать «Выбрать все», указать населенный пункт, указать организацию, задав ее наименование или ИНН, выбрать из выпадающего списка тип выбытия или указать «Выбрать все», выбрать из выпадающего списка тип выбытия или указать «Выбрать все», выбрать из выпадающего списка тип выбытия или указать «Выбрать все», выбрать из выпадающего списка категорию контрагента. Нажать кнопку «Поиск». В результате будет сформирован список выбытия номенклатуры ЛП по заданным параметрам (аналогично Рисунок 5.1).

Для сортировки списка по столбцу «GTIN», «Серия», «Нас. Пункт», «Район», «Место деятельности», «Адрес», «Количество выбытия», нажать кнопку 🗢 справа от заголовка столбца.

Для сброса заданных параметров формирования списка нажать кнопку «Сбросить». Для формирования и выгрузки отчета по полученному списку нажать кнопку «Сформировать отчет». Сформированный отчет доступен для выгрузки в разделе «Отчеты» (п. 6).

#### 5.2. Вкладка «График: Номенклатуры»

Вкладка «График: Номенклатуры» в разделе «Выбытия» используется для формирования и просмотра сведений о выбытии номенклатуры ЛП в графическом виде в формате диаграммы. На вкладку можно перейти непосредственно в разделе «Выбытия» или выбрать соответствующий пункт меню раздела (Рисунок 5.2).

Для формирования графика указать период (по умолчанию установлен период один месяц от текущей даты) и выбрать из выпадающего списка номенклатуры, по которым требуется сформировать график, или указать параметр «Выбрать все». При необходимости сформировать график по конкретной организации, выбрать организацию, указав ее название ли ИНН. Так же при необходимости конкретизировать тип выбытия, выбрать параметр из выпадающего списка. Нажать кнопку «Отобразить».

В результате будет сформирован график выбытия номенклатуры ЛП по заданным параметрам (Рисунок 5.3) в виде круговой диаграммы (установлено по умолчанию). Для сброса заданных параметров формирования списка нажать кнопку «Сбросить».

Для формирования графика выбытия номенклатуры ЛП по заданным параметрам в виде гистограммы (Рисунок 5.4) выбрать соответствующий вариант из выпадающего списка.

| Данные    | График: Номенклатуры | График: Регионы | График: Номенн<br>по регион | клатуры<br>ам | График: Номенклату;<br>по датам |
|-----------|----------------------|-----------------|-----------------------------|---------------|---------------------------------|
| Период*   | Номенклатуры*        | Органи          | зация 🕕                     | Тип вь        | ыбытия                          |
| 18.02 18. | 03😰 Номенки Выбран   | о:0 🗸 Поис      | ск 🗸 🗸                      | Тиг           | т выб: Выбрано : 0 🗸            |

Рисунок 5.2

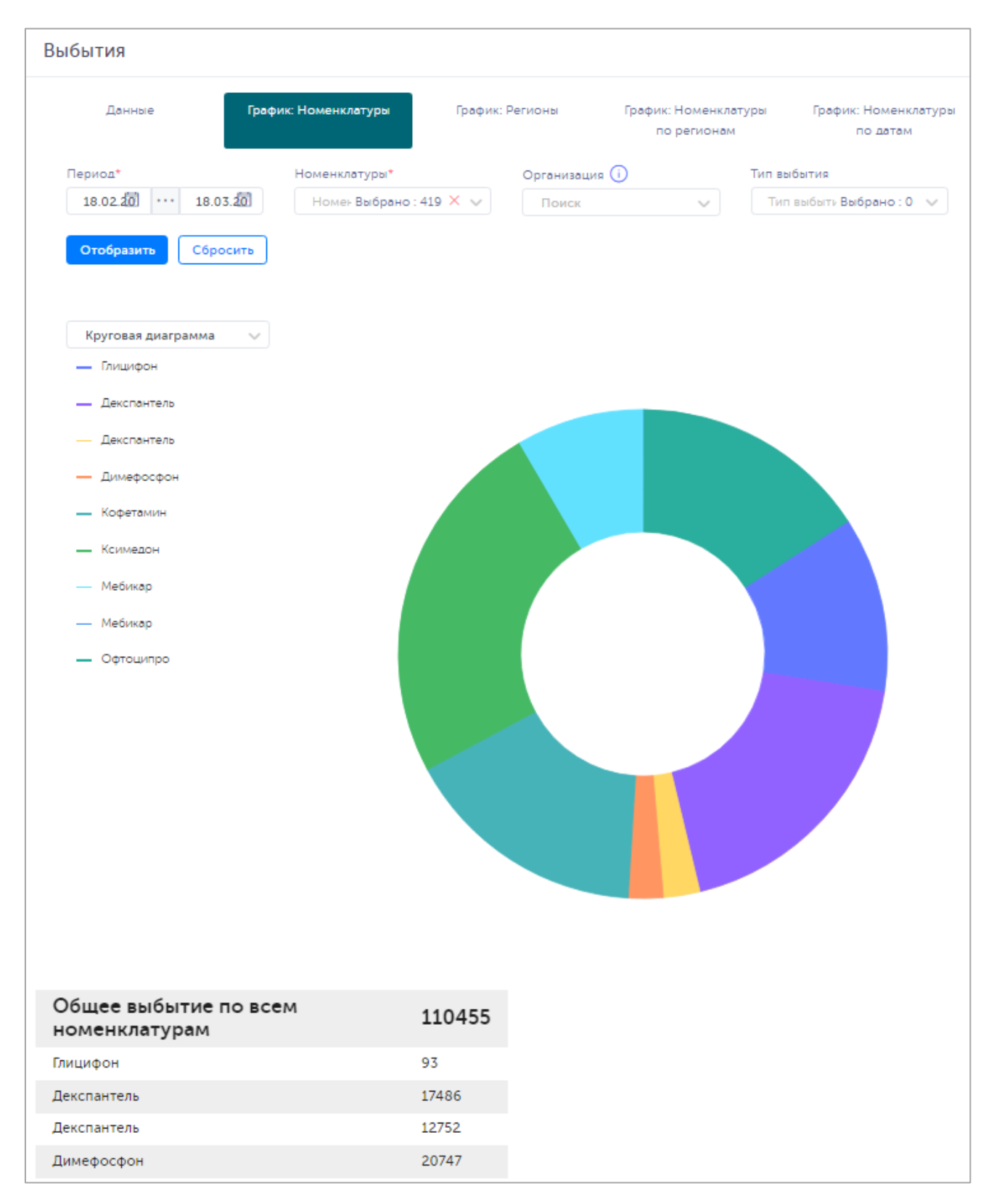

Рисунок 5.3

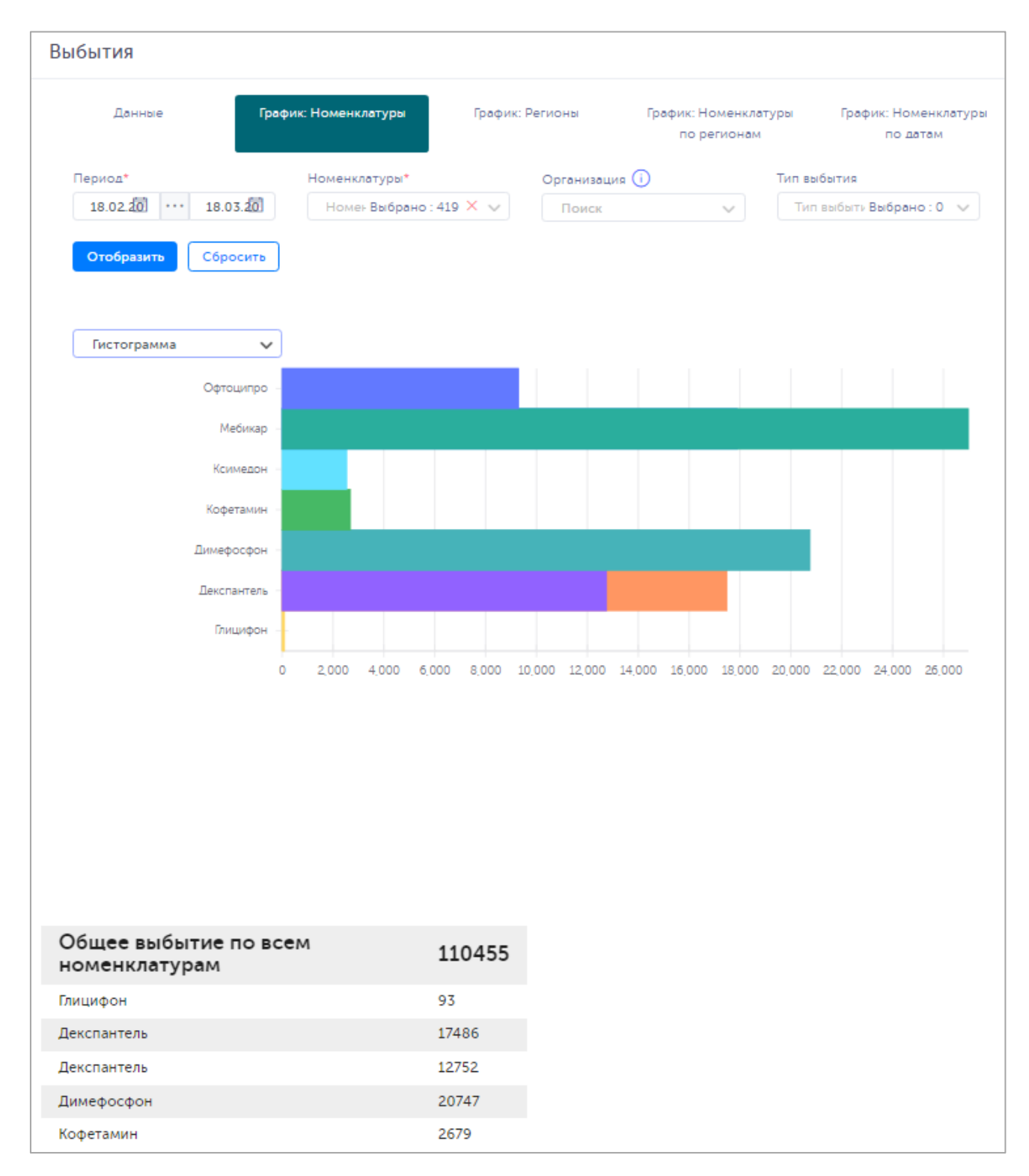

Рисунок 5.4

#### 5.3. Вкладка «График: Регионы»

Вкладка «График: Регионы» в разделе «Выбытия» используется для формирования и просмотра сведений о выбытии номенклатуры ЛП по регионам в графическом виде в формате диаграммы. На вкладку можно перейти непосредственно в разделе «Выбытия» или выбрать соответствующий пункт меню раздела (Рисунок 5.5).

Для формирования графика указать период (по умолчанию установлен период один месяц от текущей даты) и выбрать из выпадающего списка регионы, по которым требуется сформировать

график, или указать параметр «Выбрать все». При необходимости выбрать из выпадающего списка номенклатуры (или указать «Выбрать все»), организацию, указав ее наименование или ИНН, тип выбытия. Нажать кнопку «Отобразить».

В результате будет сформирован график выбытия номенклатуры ЛП по заданным параметрам (Рисунок 5.6) в виде круговой диаграммы (установлено по умолчанию). Для сброса заданных параметров формирования графика нажать кнопку «Сбросить».

Для формирования графика выбытия номенклатуры ЛП по заданным параметрам в виде гистограммы (Рисунок 5.7) выбрать соответствующий вариант из выпадающего списка.

| ыбытия           |                      |                 |                                   |                                |        |
|------------------|----------------------|-----------------|-----------------------------------|--------------------------------|--------|
| Данные           | График: Номенклатуры | График: Регионы | График: Номенклату<br>по регионам | гры График: Номенк<br>по датам | латуры |
| Период*          | Регионы*             | Номенклат       | уры                               | Организация (і)                |        |
| 18.02 18         | Регионы Выбран       | ю:0 🗸 Номенк    | Выбрано : 0 🗸 🗸                   | Поиск                          | $\sim$ |
| Тип выбытия      |                      |                 |                                   |                                |        |
| Тип выб: Выбрано | :0 🗸                 |                 |                                   |                                |        |
| Отобразить       | бросить              |                 |                                   |                                |        |

Рисунок 5.5

| Выбытия                                  |                      |                                     |                                  |
|------------------------------------------|----------------------|-------------------------------------|----------------------------------|
| Данные График: Номенклатуры              | График: Регионы      | График: Номенклатуры<br>по регионам | График: Номенклатуры<br>по датам |
| Период* Регионы*                         | Номенклату           | ры Орган                            | изация ()                        |
| 18.02.20 ··· 18.03.20 Регионы Выбра      | ано : 4 🗙 🗸 Номен Вы | брано : 419 🗙 🗸 По                  | иск                              |
| Тип выбытия                              |                      |                                     |                                  |
| Тип выбыті Выбрано : 0 🗸 🗸               |                      |                                     |                                  |
| Отобразить Сбросить                      |                      |                                     |                                  |
| Круговая диаграмма 🗸<br>— Алтайский край |                      |                                     |                                  |
| <ul> <li>Астраханская область</li> </ul> |                      |                                     |                                  |
| -<br>Белгородская область                |                      |                                     |                                  |
| Paragana di seco                         |                      |                                     |                                  |
|                                          |                      |                                     |                                  |
| Общее выбытие по всем регионам           | 2810                 |                                     |                                  |
| Алтайский край                           | 1115                 |                                     |                                  |
| Астраханская область                     | 293                  |                                     |                                  |
| Белгородская область                     | 960                  |                                     |                                  |
| Вологодская область                      | 442                  |                                     |                                  |

Рисунок 5.6

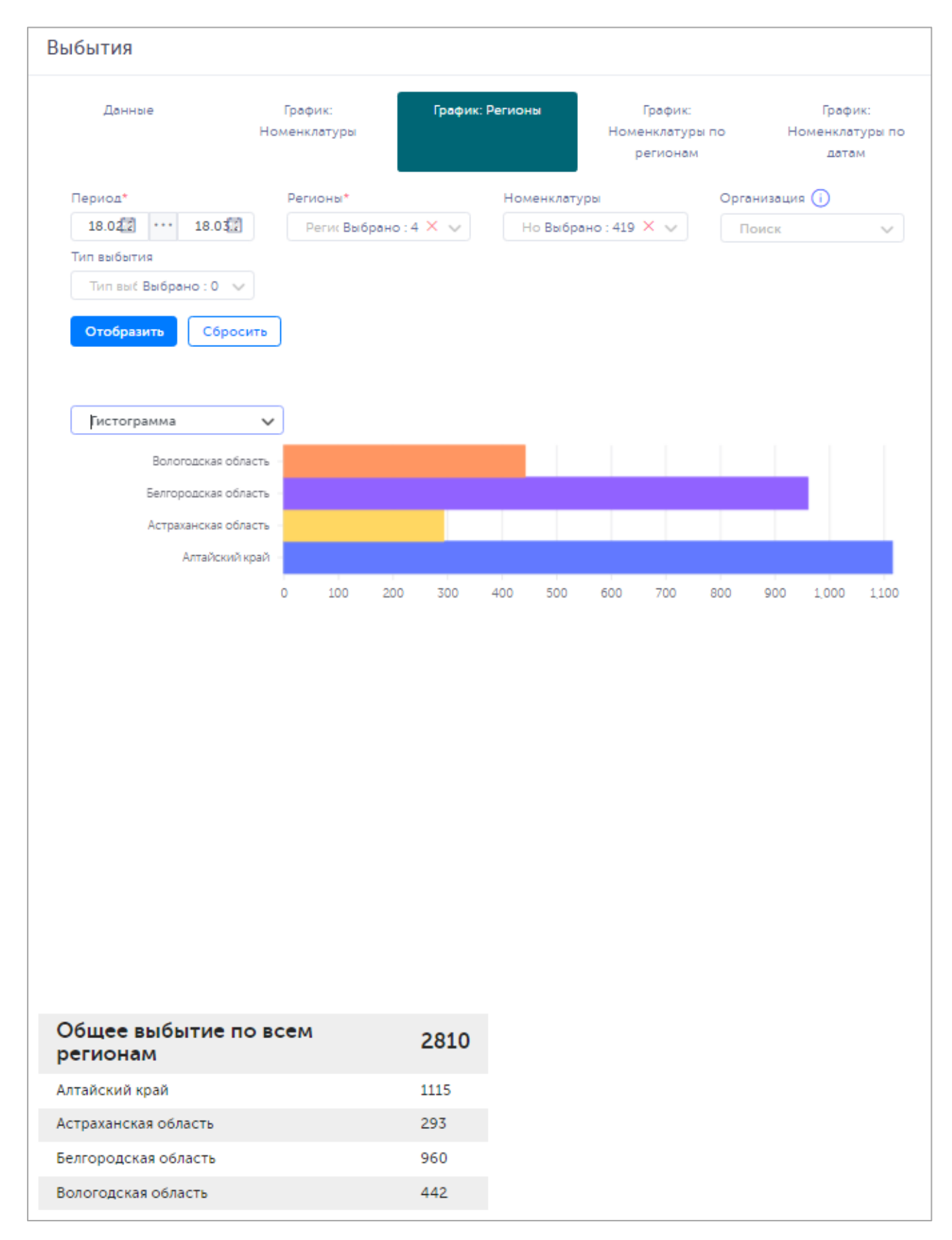

Рисунок 5.7

#### 5.4. Вкладка «График: Номенклатуры по регионам»

Вкладка «График: Номенклатуры по регионам» в разделе «Выбытия» используется для формирования и просмотра сведений о выбытии номенклатуры ЛП по регионам в графическом виде в формате диаграммы. На вкладку можно перейти непосредственно в разделе «Выбытия» или выбрать соответствующий пункт меню раздела (Рисунок 5.8).

Для формирования графика указать период (по умолчанию установлен период один месяц от текущей даты), выбрать из выпадающего списка номенклатуры (или указать параметр «Выбрать все») и регионы (или указать параметр «Выбрать все»), по которым требуется сформировать график. При необходимости сформировать график по конкретной организации, выбрать организацию, указав ее наименование или ИНН. Так же при необходимости конкретизировать тип выбытия, выбрать параметр из выпадающего списка. Нажать кнопку «Отобразить». В результате будет сформирован график выбытия номенклатуры ЛП по регионам с учетом заданных параметров (Рисунок 5.9). Для сброса заданных параметров формирования графика нажать кнопку «Сбросить».

| Данные         | Графи  | к: Номенклатуры | График: | Регионы  | График: Номенкл<br>по регионал | атуры<br>4 | График: Ном<br>по да | енклатур<br>там |
|----------------|--------|-----------------|---------|----------|--------------------------------|------------|----------------------|-----------------|
| Период*        |        | Номенклатуры*   |         | Регионы* |                                | Органи     | изация (і)           |                 |
| 18.02          | 18.032 | Номенки Выбран  | o:0 🗸   | Регионы  | Выбрано : 0 🗸 🗸                | Пои        | ICK                  | ~               |
| Тип выбытия    |        |                 |         |          |                                |            |                      |                 |
| Тип выб: Выбра | но:0 🗸 |                 |         |          |                                |            |                      |                 |

Рисунок 5.8

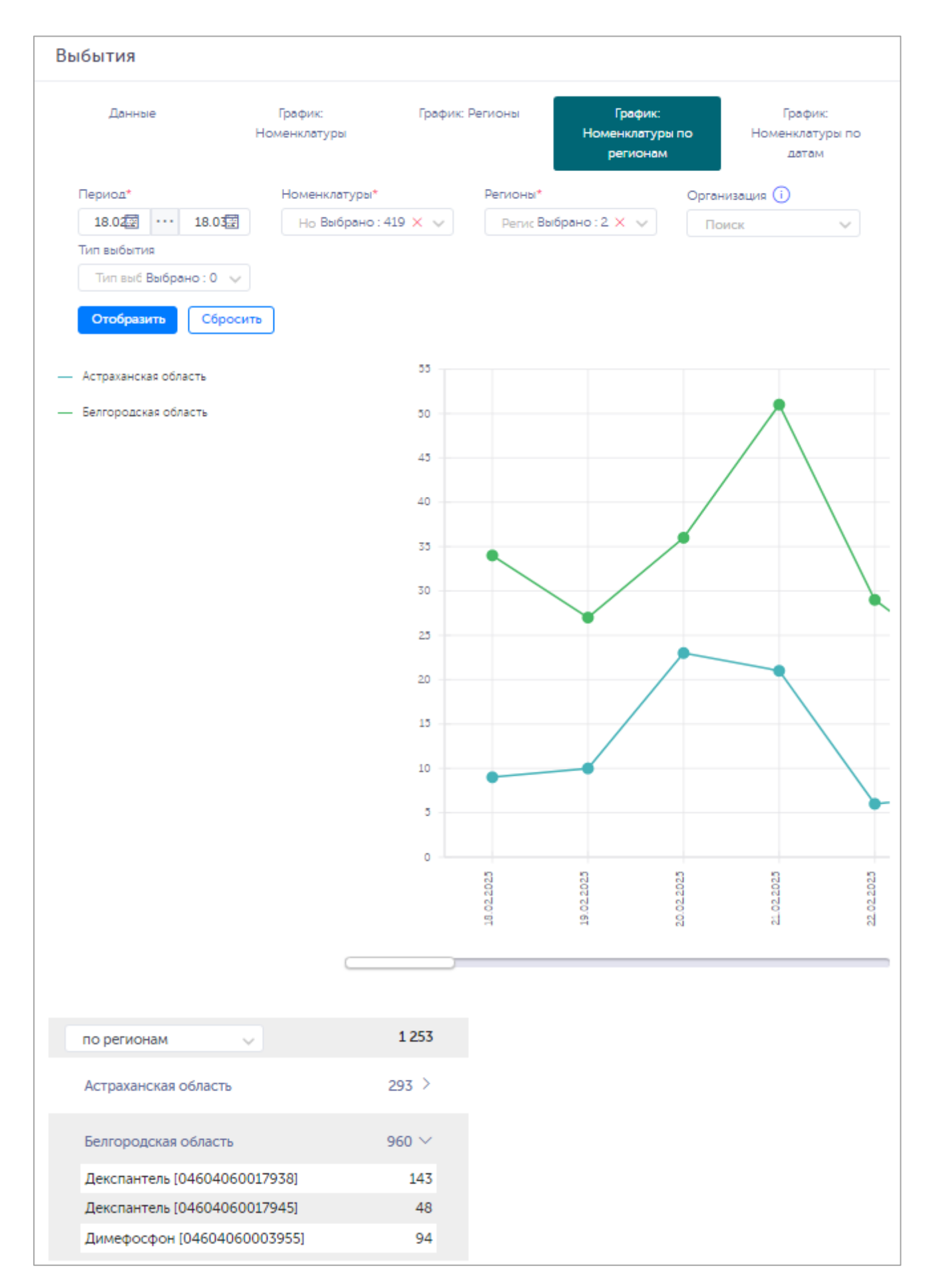

Рисунок 5.9

#### 5.5. Вкладка «График: Номенклатуры по датам»

Вкладка «График: Номенклатуры по датам» в разделе «Выбытия» используется для формирования и просмотра сведений о выбытии номенклатуры ЛП по датам в графическом виде в формате диаграммы. На вкладку можно перейти непосредственно в разделе «Выбытия» или выбрать соответствующий пункт меню раздела (Рисунок 5.10).

Для формирования графика указать период (по умолчанию установлен период один месяц от текущей даты), выбрать из выпадающего списка номенклатуры (или указать параметр «Выбрать все») и регионы (или указать параметр «Выбрать все»), по которым требуется сформировать график. При необходимости сформировать график по конкретной организации, выбрать организацию, указав ее наименование или ИНН. Так же при необходимости конкретизировать тип выбытия, выбрать параметр из выпадающего списка. Нажать кнопку «Отобразить».

В результате будет сформирован график выбытия номенклатуры ЛП по регионам с учетом заданных параметров (Рисунок 5.11). В нижней части окна можно выбрать вариант отображения сводных данных: по дате или по номенклатуре. Для раскрытия списка нажать « > ».

Для сброса заданных параметров формирования графика нажать кнопку «Сбросить».

| Данные             | График:<br>Номенклатуры | График: Р     | егионы    | График:<br>Номенклатурь<br>регионам | по     | График:<br>Номенклатуры по<br>датам |
|--------------------|-------------------------|---------------|-----------|-------------------------------------|--------|-------------------------------------|
| Период*            | Номенклатур             | ы*            | Регионы*  |                                     | Органи | зация (і)                           |
| 18.0 🖅 🛛 18.       | 05                      | брано : 0 🗸 🗸 | Регион Вь | ібрано : 0 🔍                        | Пои    | ск 🗸                                |
| Тип выбытия        |                         |               |           |                                     |        |                                     |
| Тип вы Выбрано : ( | ) 🗸                     |               |           |                                     |        |                                     |

Рисунок 5.10

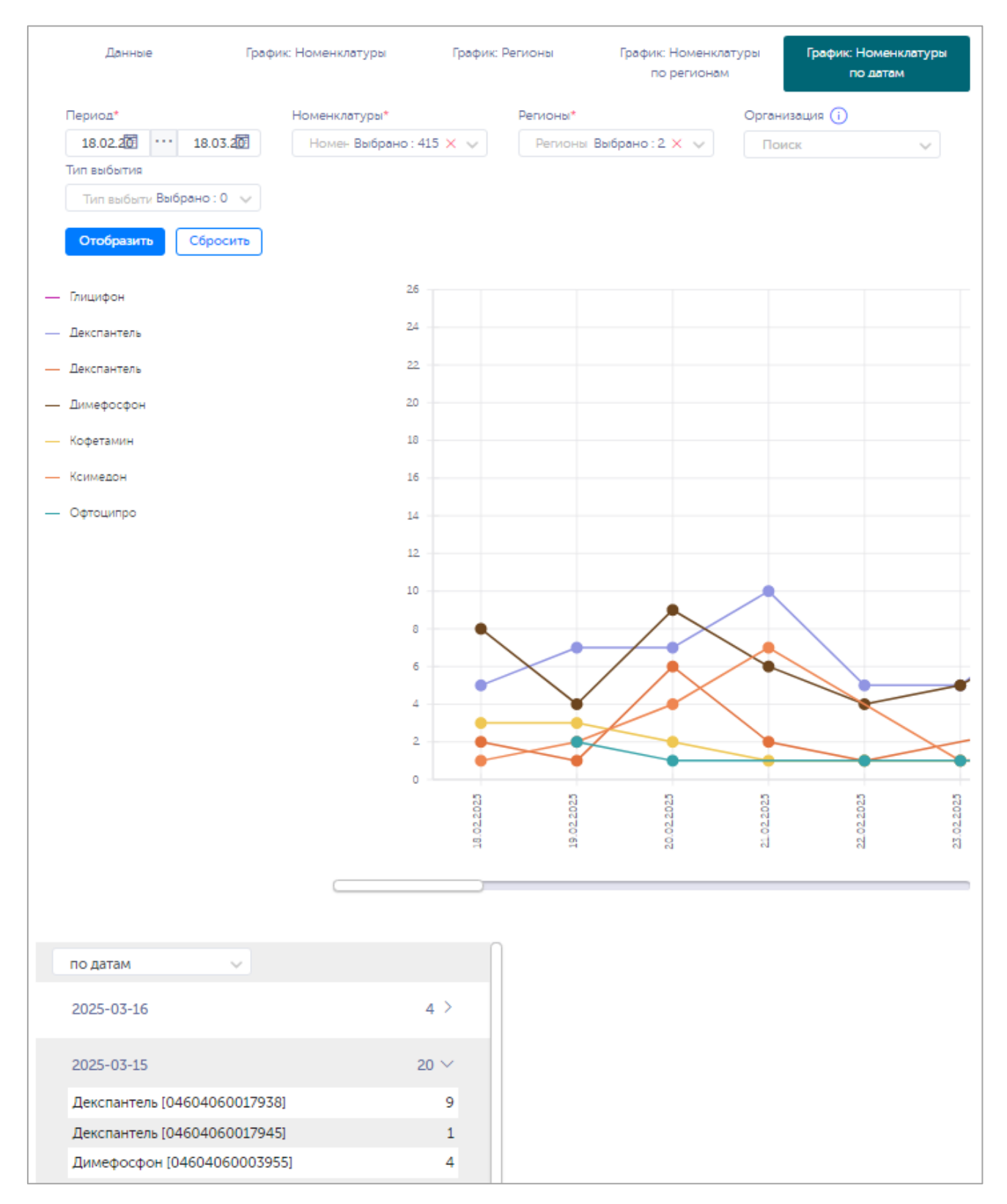

Рисунок 5.11

## 6. ОТЧЕТЫ

Отчеты, сформированные в разделах «Остатки», «Движение» и «Цены», отображаются в разделе «Отчеты». Список документов выводится в виде таблицы со столбцами (Рисунок 6.1):

- 1) «Тип отчета»;
- 2) «Статус».

Для сортировки списка по дате создания нажать кнопку 🗢 справа от заголовка столбца «Статус».

При нажатии кнопки ... открывается меню с кнопками:

| 1) | $\overline{1}$ | Выгрузить | - выгрузка документа отчета; |
|----|----------------|-----------|------------------------------|
| 2) | Ŵ              | Удалить   | даление документа отчета.    |

| Отчеты     |        |                            |  |
|------------|--------|----------------------------|--|
| Тип отчета | Статус | Статус ⇔                   |  |
|            |        | 11-11-2024 13:41:05 +05:00 |  |
|            |        | 11-11-2024 14:02:44 +05:00 |  |
|            |        | 11-11-2024 14:03:59 +05:00 |  |
|            |        | 11-11-2024 14:17:55 +05:00 |  |

Рисунок 6.1

## 7. ДВИЖЕНИЕ

Раздел «Движение номенклатуры» предназначен для формирования и просмотра сводных данных о движении номенклатуры ЛП. Данный функционал обеспечивает сбор статистики о движении номенклатуры ЛП для осуществления контроля над работой дистрибуторов отделам по работе с дистрибуторами.

Предусмотрены следующие варианты формирования и просмотра сведений об остатках продукции (Рисунок 7.1):

- 1) «Данные» формирование и просмотр сводных данных о движении номенклатур ЛП;
- 2) «График: Номенклатуры» формирование и просмотр сводных данных о движении номенклатур ЛП в виде графика.

| Движение                             |                               |                                       |                             |
|--------------------------------------|-------------------------------|---------------------------------------|-----------------------------|
| д                                    | анные                         | График: движе                         | ние номенклатур             |
| Период*                              | Номенклатуры*                 | -<br>Категория контрагента получателя | Группа получателя           |
| 19.02.202 ···· 19.03.202             | Номенклатур Выбрано : 0 🗸 🗸   | Категория контрагента                 | Группа получа Выбрано : 0 🗸 |
| Категория контрагента отправит       | ля Группа отправителя         | Серия                                 |                             |
| Категория контрагента<br>отправителя | Группа отпра: Выбрано : 0 🗸 🗸 | Серия                                 |                             |
| Отобразить Сбросить                  |                               |                                       |                             |

Рисунок 7.1

#### 7.1. Вкладка «Данные»

Для формирования и просмотра общих сведений о движении номенклатуры ЛП в разделе «Движение» открыть вкладку «Данные» (Рисунок 7.1) или выбрать соответствующий пункт меню раздела. Указать период (по умолчанию установлен период один месяц от текущей даты), выбрать из выпадающего списка номенклатуру или указать «Выбрать все». При необходимости указать серию номенклатуры ЛП, выбрать из выпадающего списка категорию контрагента – получателя, группу получателя (при выборе категории контрагента), категорию контрагента – отправителя, группу отправителя (при выборе категории контрагента). Нажать кнопку «Отобразить». В результате будет сформирован список движения номенклатуры ЛП по заданным параметрам (Рисунок 7.2). Для раскрытия списка нажать «>».

Для сброса заданных параметров формирования списка нажать кнопку «Сбросить». Для формирования и выгрузки отчета по полученному списку нажать кнопку «Сформировать отчет». Сформированный отчет доступен для выгрузки в разделе «Отчеты» (п. 6).

| Движение                                                                                        |                                                                         |                                                                  |                |                                      |         |
|-------------------------------------------------------------------------------------------------|-------------------------------------------------------------------------|------------------------------------------------------------------|----------------|--------------------------------------|---------|
| Данн                                                                                            | ые                                                                      | Граф                                                             | ик: движение н | юменклатур                           |         |
| Период* 10.02.20 ··· 11.02.20                                                                   | Номенклатуры*<br>Номенкл Выбрано : 1 🗙 👽                                | Категория контрагента пол<br>Категория контрагента<br>получателя | пучателя Г     | руппа получателя<br>Группа пог Выбра | но:0 🗸  |
| Категория контрагента отправител<br>Категория контрагента<br>отправителя<br>Отобразить Сбросить | я Группа отправителя<br>Группа отпр Выбрано : 0 🗸<br>Сформировать отчет | Серия<br>Серия                                                   |                |                                      |         |
| Контрагент                                                                                      |                                                                         | Дата                                                             | Получено       | Отгружено                            | Остаток |
| АО "НАУЧНО-ПРОИЗВОД"<br>[0000000001550]                                                         | СТВЕННАЯ КОМПАНИЯ "КАТРЕН"                                              | 10.02.2025                                                       | 0              | 82                                   | 1781    |
| ООО "АПТЕКИ "БУДЬ ЗДО                                                                           | POB!" [0000000004340]                                                   | 10.02.2025                                                       | 0              | 0                                    | 1       |
| АО "ОБЛАСТНОЙ АПТЕЧН                                                                            | ЫЙ СКЛАД" [00000000009782]                                              | 10.02.2025                                                       | 0              | 0                                    | 3       |
| AO "ANTEKA" [00000000:                                                                          | 17936]                                                                  | 10.02.2025                                                       | 0              | 0                                    | 2       |

Рисунок 7.2

#### 7.2. Вкладка «График: Движение номенклатур»

Вкладка «График: Движение номенклатур» в разделе «Движение» используется для формирования и просмотра сведений о движении номенклатуры ЛП за указанный период в формате графика. На вкладку можно перейти непосредственно в разделе «Движение» или выбрать соответствующий пункт меню раздела (Рисунок 7.3).

Для формирования графика указать период (по умолчанию установлен период один месяц от текущей даты), выбрать из выпадающего списка номенклатуры (или указать параметр «Выбрать все»). При необходимости указать серию номенклатуры ЛП, выбрать из выпадающего списка категорию контрагента – получателя, группу получателя (при выборе категории контрагента), категорию контрагента – отправителя, группу отправителя (при выборе категории контрагента). Нажать кнопку «Отобразить».

В результате будет сформирован график движения номенклатуры ЛП с учетом заданных параметров (Рисунок 7.4). Для сброса заданных параметров формирования графика нажать кнопку «Сбросить».

| L                              | lанные                        | График: движе                    | ние номенклатур             |
|--------------------------------|-------------------------------|----------------------------------|-----------------------------|
| Период*                        | Номенклатуры*                 | Категория контрагента получателя | Группа получателя           |
| 19.02.20 19.03.20              | Номенклатур Выбрано : 0 🗸 🗸   | Категория контрагента 🗸          | Группа получа Выбрано : 0 🔍 |
| Категория контрагента отправит | еля Группа отправителя        | Серия                            |                             |
| Категория контрагента          | Группа отпра: Выбрано : 0 🗸 🗸 | Серия                            |                             |

Рисунок 7.3

| Данн                                 | ые                           | График: движен                   | ие номенклатур             |
|--------------------------------------|------------------------------|----------------------------------|----------------------------|
| Период*                              | Номенклатуры*                | Категория контрагента получателя | Группа получателя          |
| 10.02.202 ··· 11.02.202              | Номенкла: Выбрано : 1 🗙 🗸    | Категория контрагента            | Группа получ Выбрано : 0 💊 |
| Категория контрагента отправителя    | Группа отправителя           | Серия                            |                            |
| Категория контрагента<br>отправителя | Группа отпра Выбрано : 0 🗸 🗸 | Серия                            |                            |
| Отобразить Сбросить С                | Сформировать отчет           |                                  |                            |
|                                      | Movements                    | Sankey Chart                     |                            |
| Деижени<br>АКЦИС                     | Movements                    | Sankey Chart                     | ": 3004                    |

Рисунок 7.4

## 8. ЦЕНЫ

Раздел «Цены» предназначен для формирования и просмотра сводных данных о средневзвешенных ценах на номенклатуры ЛП. Данный функционал обеспечивает сбор статистики о ценах на номенклатуры ЛП для осуществления контроля над работой дистрибуторов отделам по работе с дистрибуторами.

Предусмотрены следующие варианты формирования и просмотра сведений о ценах на номенклатуры ЛП (Рисунок 8.1):

- 1) «Данные» формирование и просмотр сводных данных о ценах на номенклатуры ЛП;
- 2) «График: Номенклатура по регионам» формирование и просмотр сводных данных о ценах на номенклатуры ЛП по регионам в виде графика.

| Д                          | анные                     | График: Номенкла           | атура по регионам   |
|----------------------------|---------------------------|----------------------------|---------------------|
| ериод* i                   | Серия                     | Номенклатуры               | Регионы*            |
| февр. 20 28 ··· март 20 28 | Серия                     | Номенклатуры Выбрано : 0 👒 | Регионы Выбрано : 0 |
| рганизация 🕕               | Категория контрагента     | Группа                     |                     |
| Поиск                      | Категория контрагента 🗸 🗸 | Группа Выбрано : 0 🗸       |                     |

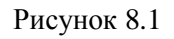

#### 8.1. Вкладка «Данные»

Для формирования и просмотра общих сведений о ценах на номенклатуры ЛП в разделе «Цены» открыть вкладку «Данные» (Рисунок 8.1) или выбрать соответствующий пункт меню раздела. Указать период (по умолчанию установлен период один месяц от текущего), выбрать из выпадающего списка регион или указать «Выбрать все». При необходимости указать серию номенклатуры ЛП, выбрать из выпадающего списка номенклатуры, по которым требуется сформировать список, или указать параметр «Выбрать все», указать организацию. Так же при необходимости выбрать из выпадающего списка категорию контрагента и группу. Нажать кнопку «Поиск». В результате по заданным параметрам будет сформирован список номенклатуры ЛП со средневзвешенными ценами и объемом продаж (Рисунок 8.2).

Для сброса заданных параметров формирования списка нажать кнопку «Сбросить». Для формирования и выгрузки отчета по полученному списку нажать кнопку «Сформировать отчет». Сформированный отчет доступен для выгрузки в разделе «Отчеты» (п. 6).

| Цены                                         |                       |                                               |                |                              |                                |                     |                       |                         |
|----------------------------------------------|-----------------------|-----------------------------------------------|----------------|------------------------------|--------------------------------|---------------------|-----------------------|-------------------------|
|                                              | Данные                | ;                                             |                |                              | График: Номен                  | клатура по регионал | м                     |                         |
| Период* ()<br>февр. 2025 📰 😶                 | март 2025 📰           | Серия<br>Серия                                |                | Номенклатуры<br>Номенклатуры | Выбрано : 0 🗸 🗸                | Регионы*<br>Регионы | Выбран                | ю:1 × 🗸                 |
| Организация ()<br>Поиск<br>Поиск Сбросить Сф | К<br>Ормировать отчет | атегория контрагента<br>Категория контрагента | ~              | Группа<br>Группа             | Выбрано : 0 🗸 🗸                |                     |                       |                         |
| Дата Расширен<br>наименов                    | ное Номенкла<br>ание  | атура GTIN 🔶                                  | Штрихкод Серия | а 🔶 Регион                   | Организация                    | ИНН                 | Средневзвешенная<br>ф | Объем<br>продаж,<br>уп. |
| 1 мар. 2025 г. ДЕКСПАН                       | ТЕНОЛ Декспант        | ель 04604060017938                            | 20324          | 4 Алтайский край             | ООО "АПТЕЧНАЯ<br>СЕТЬ "ЭВАЛАР" | 2204020400          | 617.67                | 3                       |
| 1 мар. 2025 г.                               | Мебикар               | 04604060002019                                | 14052          | 4 Алтайский край             | ООО АПТЕКИ<br>"ФАРМАКОПЕЙКА"   | 5501207372          | 765.80                | 3                       |
| 1 мар. 2025 г. ДЕКСПАН                       | ТЕНОЛ Декспант        | ель 04604060017938                            | 40924          | 4 Алтайский край             | ООО "ВИТИМ"                    | 2269002488          | 603.52                | 6                       |
| 1 мар. 2025 г. ДЕКСПАН                       | ТЕНОЛ Декспант        | ель 04604060017938                            | 71223          | Алтайский край               | ООО "АПРЕЛЬ<br>СИБИРЬ"         | 2309111912          | 365.67                | 3                       |

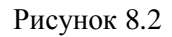

#### 8.2. Вкладка «График: Номенклатуры по регионам»

Вкладка «График: Номенклатуры по регионам» в разделе «Цены» используется для формирования и просмотра сведений о ценах на номенклатуры ЛП по регионам за указанный период (месяц) в формате графика. На вкладку можно перейти непосредственно в разделе «Цены» или выбрать соответствующий пункт меню раздела (Рисунок 8.3).

Для формирования графика указать период (по умолчанию установлен период один месяц от текущего), выбрать из выпадающего списка номенклатуры и регион или указать параметр «Выбрать все». При необходимости указать серию номенклатуры ЛП, указать организацию, найдя в списке по названию или ИНН. Нажать кнопку «Отобразить».

В результате будет сформирован график по ценам на номенклатуры ЛП с учетом заданных параметров (Рисунок 8.4). Для раскрытия списка по регионам нажать « > ». Для сброса заданных параметров формирования графика нажать кнопку «Сбросить».

| Данные                 |                 | График: Номенклатура по регионам |       |                          |
|------------------------|-----------------|----------------------------------|-------|--------------------------|
| Период* 🚺              | Номенклатура*   |                                  | Серия | Регионы*                 |
| февр. 2022 ··· март 20 | Номенклатура    | ~                                | Серия | Регионы Выбрано : 0 🗸    |
|                        |                 |                                  |       | Обязательно к заполнению |
| 🗌 Сгруппировать данные | Организация (і) |                                  |       |                          |
|                        | Поиск           | ~                                |       |                          |

Рисунок 8.3

| спы                                          |                     |                 |                                                                                                   |                                                   |  |  |
|----------------------------------------------|---------------------|-----------------|---------------------------------------------------------------------------------------------------|---------------------------------------------------|--|--|
| Данные                                       |                     |                 | График: Номенклатура по регионам                                                                  |                                                   |  |  |
| Период* 间                                    | Номенклатура*       | Сери            | я                                                                                                 | Регионы*                                          |  |  |
| феше … маше                                  | Мебикар (0460       | Ce              | рия                                                                                               | Р Выбрано : 3 🗙 🗸                                 |  |  |
| 🔲 Сгруппировать данные                       | • Организация (і)   |                 |                                                                                                   |                                                   |  |  |
|                                              | Поиск               | $\sim$          |                                                                                                   |                                                   |  |  |
| Отобразить Сброси                            | ИТЬ                 |                 |                                                                                                   |                                                   |  |  |
|                                              | «Мебик              | ар» по ре       | гионам                                                                                            |                                                   |  |  |
| Алт                                          | айский край 🛛 🔸 Бе. | пгородская обла | асть 📲 Брянс                                                                                      | кая область                                       |  |  |
| 1000                                         |                     | M               | Іебикар                                                                                           | ~                                                 |  |  |
|                                              |                     | Ре<br>Д         | Регион: Белгородская область<br>Дата: март 2025 г.<br>Кол-во продаж: 10<br>Кол-во точек продаж: 7 |                                                   |  |  |
| 800                                          | •                   | Ka              |                                                                                                   |                                                   |  |  |
| 600                                          |                     | C               | редневзвешенн<br>редневзвешенн                                                                    | іая цена: 465.9<br>іая цена за все периоды: 477.3 |  |  |
| 1                                            |                     |                 |                                                                                                   |                                                   |  |  |
| 400                                          |                     |                 |                                                                                                   | •                                                 |  |  |
|                                              |                     |                 |                                                                                                   |                                                   |  |  |
| 200                                          |                     |                 |                                                                                                   |                                                   |  |  |
|                                              |                     |                 |                                                                                                   |                                                   |  |  |
| 0                                            | февр. 2025 г.       |                 |                                                                                                   | март 2025 г.                                      |  |  |
|                                              |                     |                 |                                                                                                   |                                                   |  |  |
| » номенклатуре                               |                     |                 |                                                                                                   |                                                   |  |  |
|                                              | Точки<br>продаж     | Продано         | СВЦ<br>(WAP)                                                                                      |                                                   |  |  |
| 🗸 Мебикар                                    | 57                  | 79              | 538.46                                                                                            |                                                   |  |  |
| ✓ Алтайский край                             | 6                   | 6               | 745.01                                                                                            |                                                   |  |  |
| февраль 2025                                 | 3                   | 3               | 724.22                                                                                            |                                                   |  |  |
| март 2025                                    | 3                   | 3               | 765.80                                                                                            |                                                   |  |  |
| <ul> <li>Белгородская<br/>область</li> </ul> | 30                  | 41              | 477.39                                                                                            |                                                   |  |  |
|                                              |                     | 70              | 577.0.0                                                                                           |                                                   |  |  |

Рисунок 8.4

Если при форматировании графика поставить отметку в чек-боксе «Сгруппировать данные», график будет сгруппирован по регионам (Рисунок 8.5).

| Цены                       |                                |             |                                                                             |                                                   |  |
|----------------------------|--------------------------------|-------------|-----------------------------------------------------------------------------|---------------------------------------------------|--|
| Данные                     |                                |             | График: Номенклатура по регионам                                            |                                                   |  |
| Период* (j)<br>фе∰ ··· ма∰ | Номенклатура*<br>Мебикар (0460 | Cer<br>4. v | рия<br>Серия                                                                | Регионы*                                          |  |
| Сгруппировать даннь        | ие Организация ()              | ~           |                                                                             |                                                   |  |
| Отобразить Сбро            | сить                           |             |                                                                             |                                                   |  |
| 600                        | «Меби                          | кар» по р   | егионам                                                                     |                                                   |  |
| 500                        | •                              |             | Мебикар                                                                     | _                                                 |  |
| 400                        |                                | _           | Регион: Все реги<br>Дата: март 2025<br>Кол-во продаж: 2<br>Кол-во точек про | оны<br>г.<br>8<br>даж: 20                         |  |
| 8 300                      |                                |             | Средневзвешенн<br>Средневзвешенн                                            | ая цена: 544.01<br>ая цена за все периоды: 538.46 |  |
| 200                        |                                |             |                                                                             |                                                   |  |
| 100                        |                                |             |                                                                             |                                                   |  |
| 0                          | февр. 2025 г.                  |             |                                                                             | март 2025 г.                                      |  |
| По номенклатуре            | Tourse and some                | Протрио     |                                                                             | I                                                 |  |
| 🗸 Мебикар                  | 57                             | 79          | 538 46                                                                      |                                                   |  |
| У Все регионы              | 57                             | 79          | 538.46                                                                      |                                                   |  |
| февраль 2025               | 37                             | 51          | 535.41                                                                      |                                                   |  |

Рисунок 8.5

544.01

28

март 2025

20